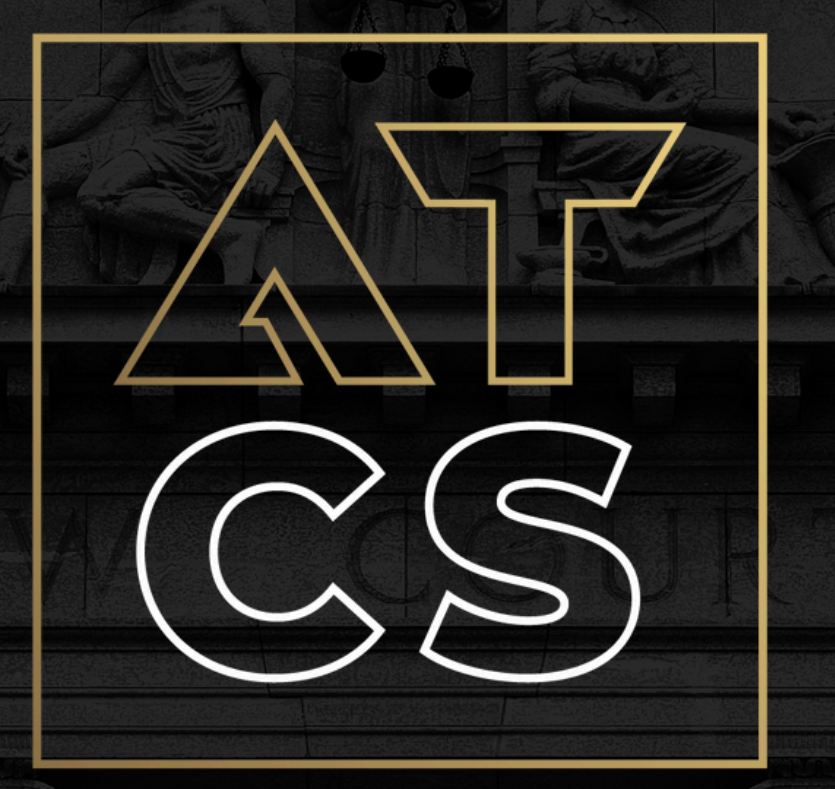

### ALVARENGA TAVARES COSTA E SILVA

ADVOGADOS

### MANUAL DE OPERAÇÕES COBRANÇA EXTRAJUDICIAL AUTOMATIZADA

# Índice

- <u>Login P.3</u> 1
- 2
- Criando Carteira P.4
- 3
- Emitindo Cobrança P.8
- 4
- <u>Ver + Copiar Link da Fatura P.13</u>
- 5
- Ver Histórico + Fazendo Comentário P.15

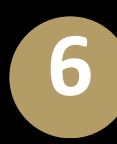

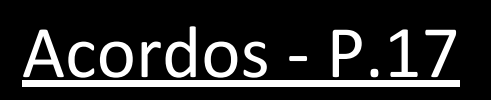

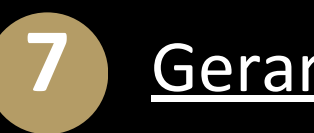

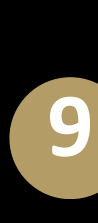

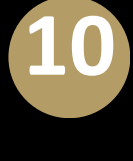

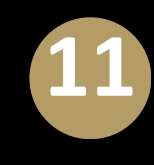

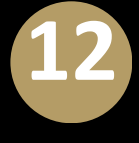

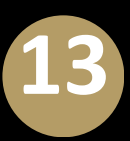

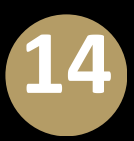

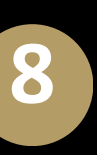

### Baixa na Cobrança - P.33

### Download Extrato Dívida - P.34

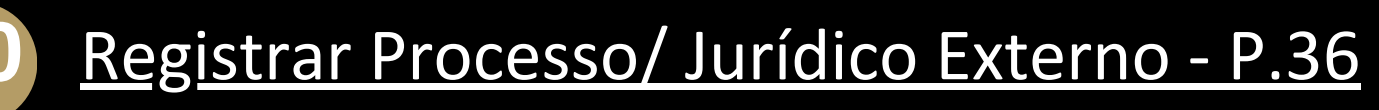

Cobrança Rápida - P.37

Cobrança Rápida de Honorários - P.38

Visualização dos Recebíveis - P.39

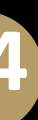

Considerações Finais - P.41

# **1** Login na Plataforma

1

Acesse o site: <u>cobranca.atcsadvogados.com.br</u>;

2

Login: E-mail; Senha: 5 *(cinco)* primeiros digitos do CPF.

| ALVARENGA TAVARES<br>COSTA E SILVA<br>ADVOCADOS |  |  |  |
|-------------------------------------------------|--|--|--|
| Usuário                                         |  |  |  |
| 2                                               |  |  |  |
| Senha                                           |  |  |  |
| ····· 2                                         |  |  |  |
| Manter Conectado Nesse Dispositivo              |  |  |  |
| LOGIN                                           |  |  |  |

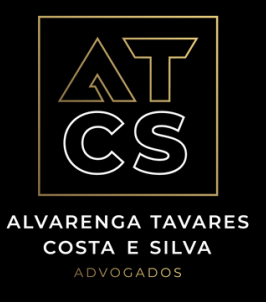

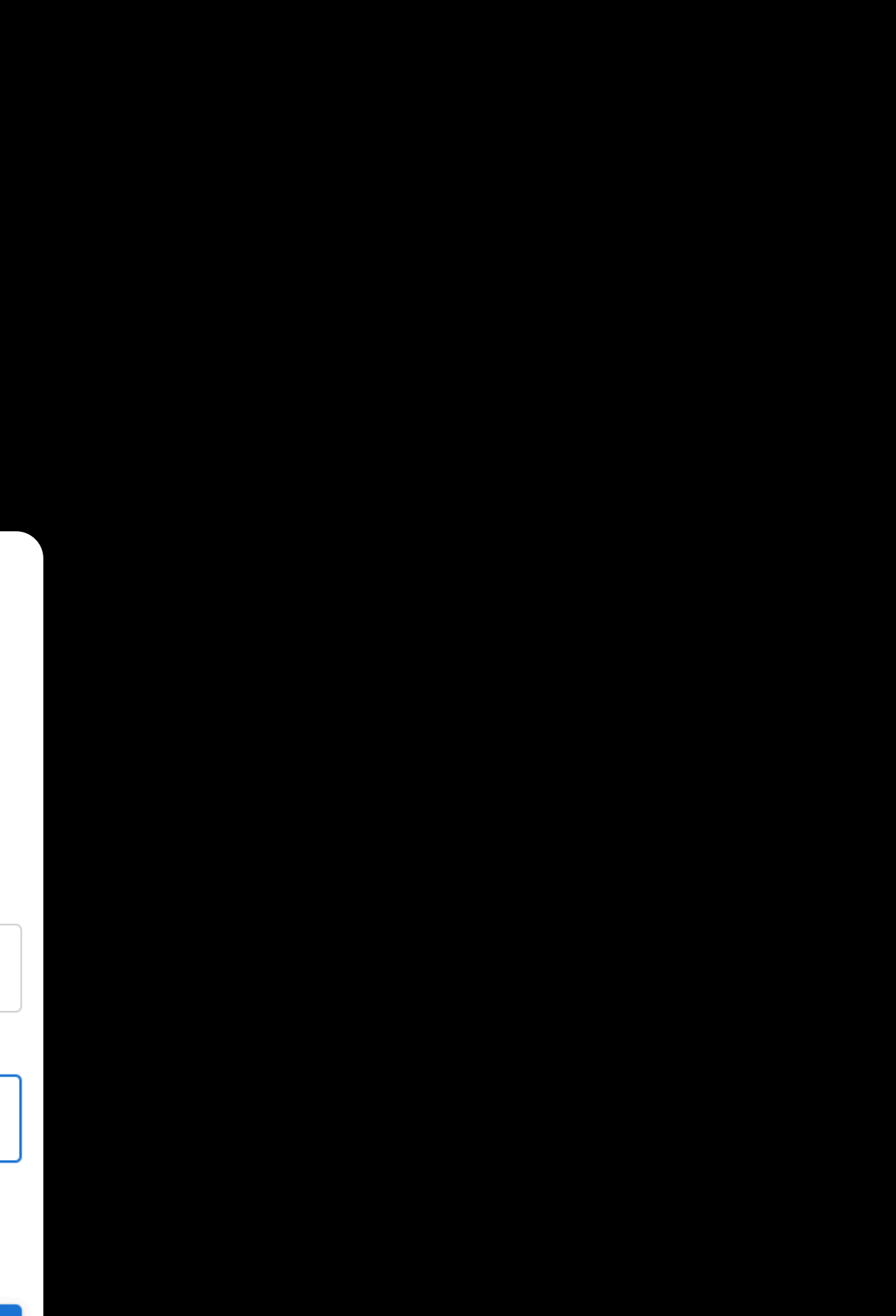

# Criando Carteira - Exclusivo para o Advogado

Carteiras são conjuntos de faturas de condôminos inadimplentes, que foram migradas para a cobrança extrajudicial. A importação dessas carteiras ocorre, via upload de arquivos ou integração com o sistema da Administradora.

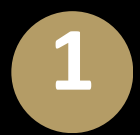

Clique em Carteiras;

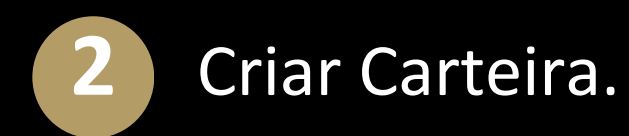

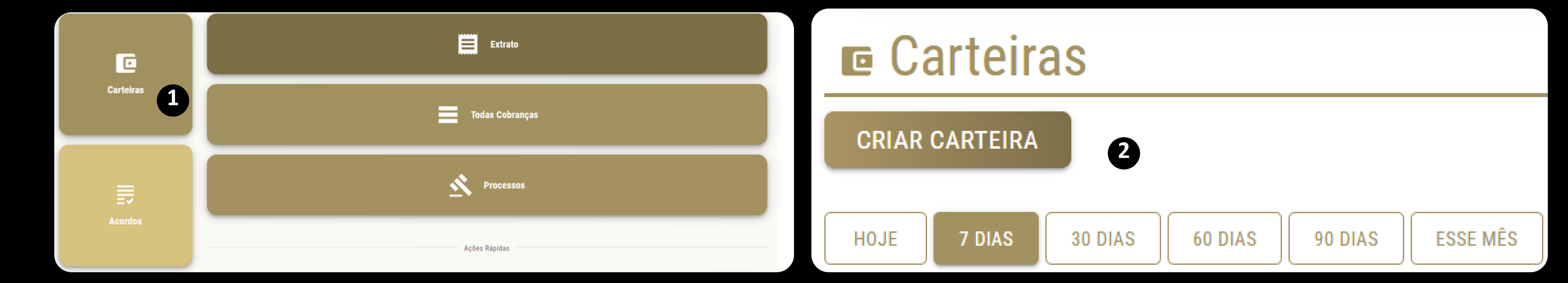

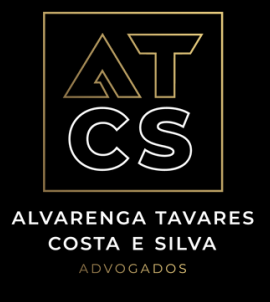

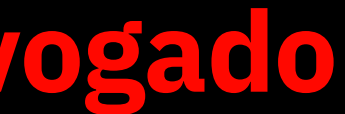

### Criando Carteira - Exclusivo para o Advogado

Carteiras são conjuntos de faturas de condôminos inadimplentes, que foram migradas para a cobrança extrajudicial. A importação dessas carteiras ocorre, via upload de arquivos ou integração com o sistema da Administradora.

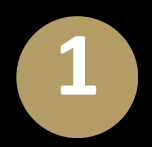

Preencha os dados necessários. Ec é o nome do Credor (Administradora). Campo nome é o nome da carteira, para ser encontrado em uma busca futura. Ex.: Inadimplência Jan/2025. Campo descrição pode ser inserida alguma informação adicional;

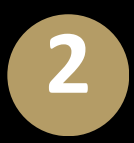

É importante escolher o tipo de arquivo de importação antes de enviá-lo para a plataforma.

|                                 | — | TXT Imoda  |
|---------------------------------|---|------------|
| Selecione o EC                  |   |            |
| CSI PROPERTIES (37606508000148) | • |            |
| Nome *                          |   | TXT Imod   |
| Descrição *                     |   | PDF Ahrea  |
| PDF Ahreas - Inadimplência      | • | Planilha - |
| UPLOAD PDFS AHREAS              |   |            |
| Vencimento                      |   | PDF Base   |
| 25/04/2025                      |   | I DI DUSC  |
| Dívida Até                      |   | ~ ·        |
| 25/01/2025                      | ? | Super Log  |

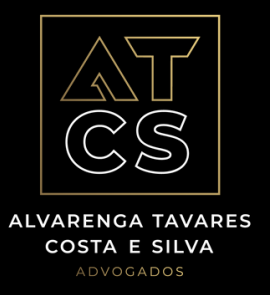

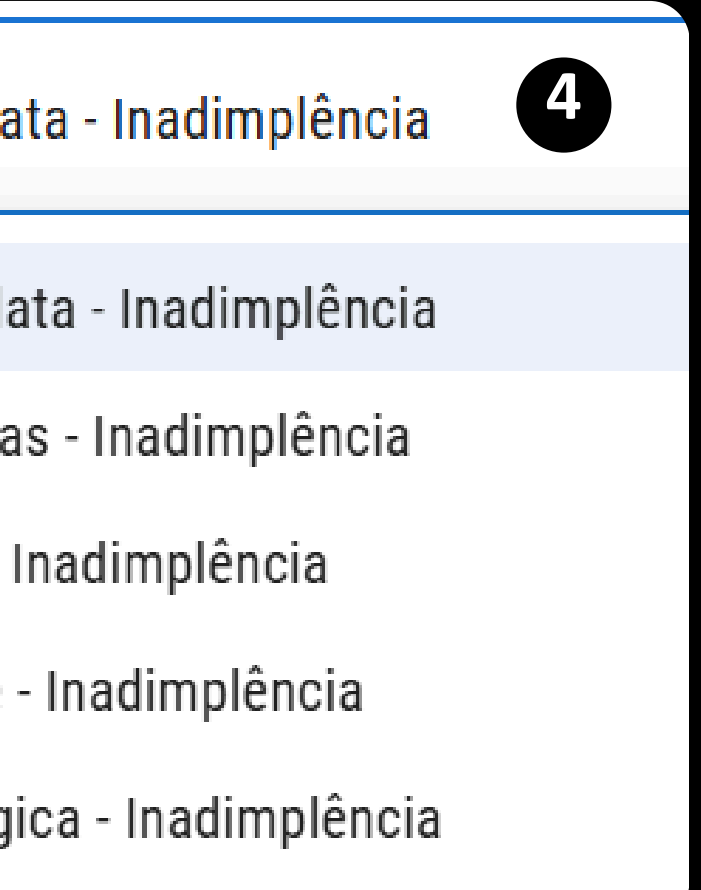

## Criando Carteira - Exclusivo para o Advogado

Carteiras são conjuntos de faturas de condôminos inadimplentes, que foram migradas para a cobrança extrajudicial. A importação dessas carteiras ocorre, via upload de arquivos ou integração com o sistema da Administradora.

- Pode ser acrescentado mais que um PDF's;
- Vencimento: Data de vencimento de todas as faturas que serão geradas no processo de importação para a carteira;
- Dívida até: O sistema identifica como inadimplentes as cobranças com vencimento dentro da data indicada ou anteriores, gerando novas faturas de cobrança extrajudicial. A Administradora define essa "janela" de cobrança durante a negociação com a ATCS.

Exemplo: Boletos com 60 dias de atraso.

|                                              |                    | Criar Carteira                                    |  |
|----------------------------------------------|--------------------|---------------------------------------------------|--|
|                                              |                    | Selecione o EC<br>CSI PROPERTIES (37606508000148) |  |
|                                              |                    | Nome *                                            |  |
|                                              | UPLOAD PDFS AHREAS | Descrição *                                       |  |
|                                              |                    | PDF Ahreas - Inadimplência                        |  |
|                                              |                    | UPLOAD PDFS AHREAS ?                              |  |
| CS                                           |                    | 25/04/2025                                        |  |
| ARENGA TAVARES<br>COSTA E SILVA<br>ADVOGADOS |                    | Dívida Até                                        |  |

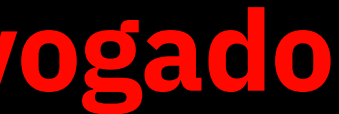

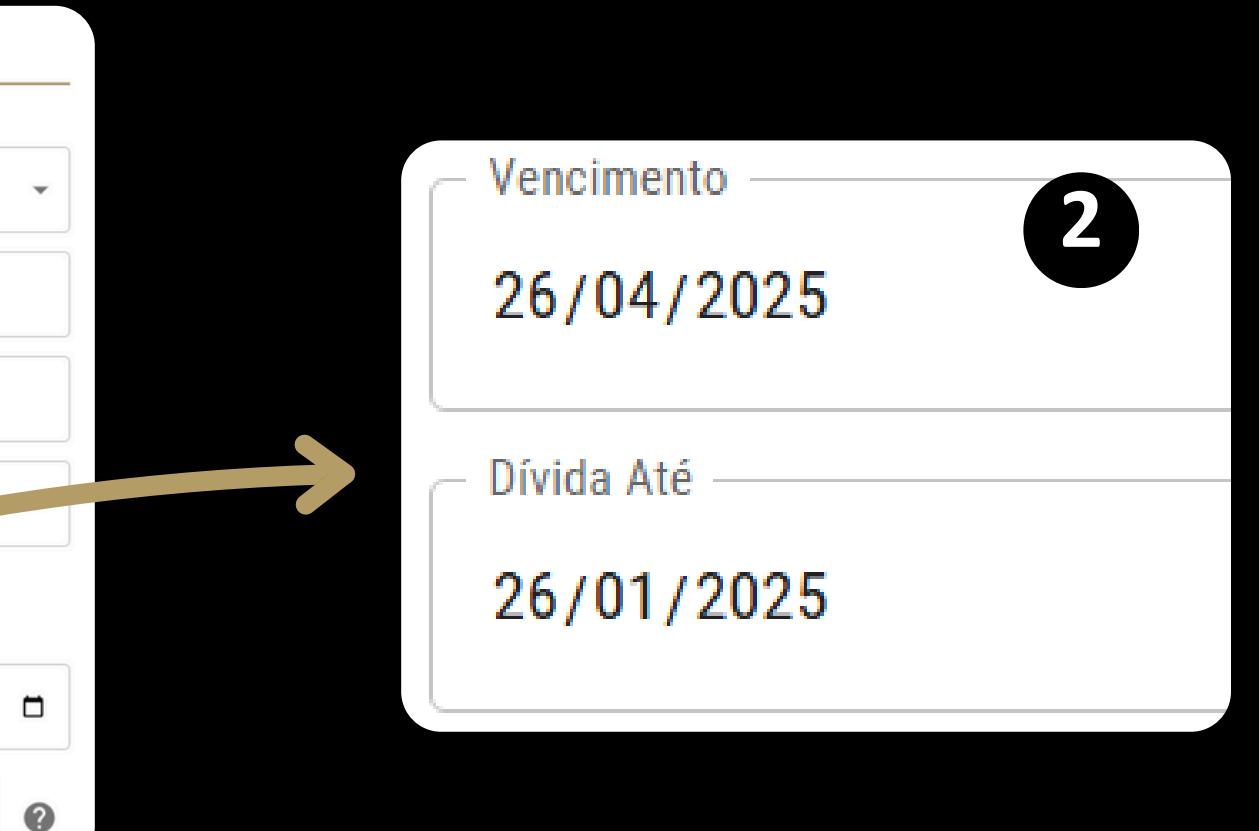

## Carteira - Transferência de Titularidade- Exclusivo para o Advogado

1

Após a criação da carteira, o Advogado-Operador, *precisa* repassar a *propriedade* para a Administradora. Para isso, dentro do campo "Carteiras", vá no campo "Ações" e clique no ícone indicado

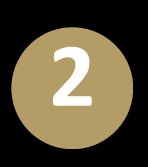

No novo campo, basta o Operador escolher o EC desejado e clicar em "Mover".

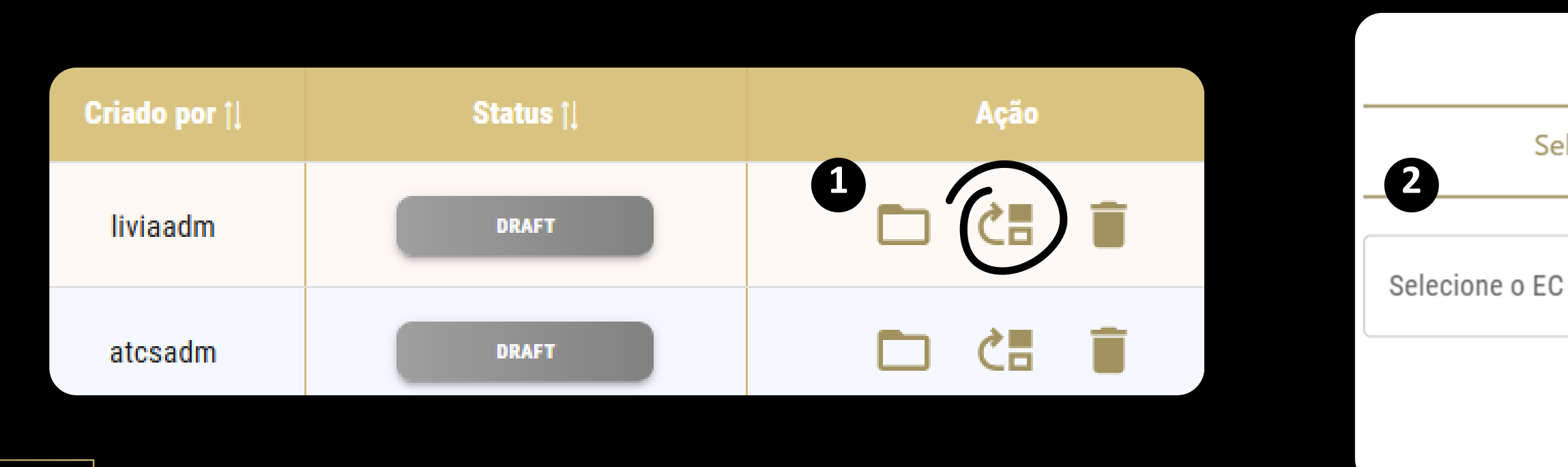

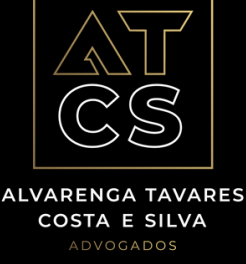

Carteira

Selecione para qual conta deseja mover a carteira

CANCELAR

## Emitindo Cobranças - Exclusivo para o Advogado

Após criação das faturas nas carteiras, as mesmas devem ser emitidas, para que sejam gerados os códigos de barra, Pix QrCode e Link de Cartão de Crédito, ficando disponíveis para pagamento;

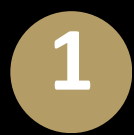

Clique em Carteiras;

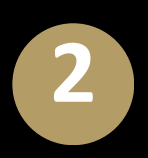

Localize a carteira desejada e clique no ícone indicado para abrir a carteira.

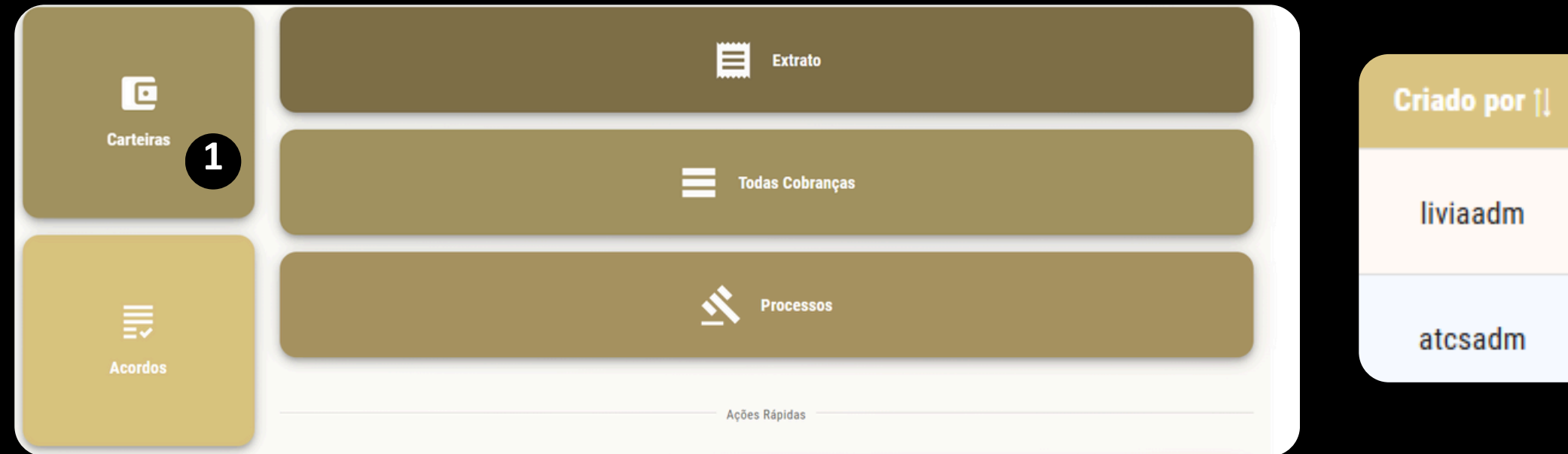

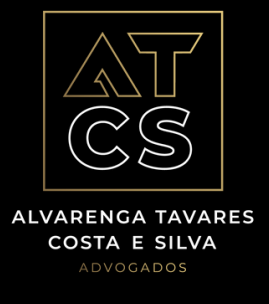

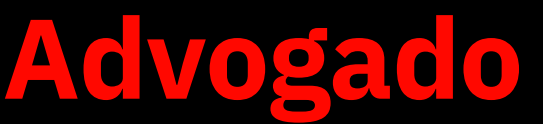

Status 👔 Acão DRAFT DRAFT

# Emitindo Cobranças - Exclusivo para o Advogado

Após criação das faturas nas carteiras, as mesmas devem ser emitidas, para que sejam gerados os códigos de barra, Pix QrCode e Link de Cartão de Crédito, e fiquem disponíveis para pagamento;

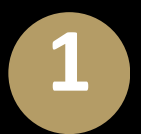

Selecione as cobranças que deseja emitir e clique em "Emitir Cobrança";

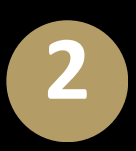

Após emissão, o operador pode enviar individualmente ou em lote, todas as faturas emitidas.

| ← VOLTAR MOVER COBRANÇA(S) |                     |         |                   |           |  |
|----------------------------|---------------------|---------|-------------------|-----------|--|
|                            | Criado Em 🏦         | Nome †l | Descrição †       | Status †↓ |  |
|                            | 24/03/2025 17:58:47 | ANTONIO | ALMEIDA   COB-01  | RASCUNHO  |  |
|                            | 24/03/2025 17:58:46 | ONDINA  | ALMEIDA   AP-1005 | RASCUNHO  |  |

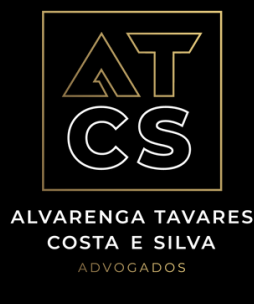

| Procurar    |              |              |       |
|-------------|--------------|--------------|-------|
| Valor †↓    | Vencimento † | E-mail †↓    | Ações |
| R\$ 2125,51 | 23/04/2025   | @gmail.com   | AÇÕES |
| R\$ 1361,38 | 23/04/2025   | @hotmail.com | AÇÕES |

# Enviando Cobranças - Exclusivo para o Advogado

O processo de *envio de cobranças* está sendo realizado pela plataforma antiga, devido ao processo de migração de plataformas.

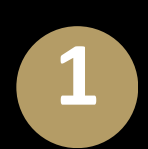

Na plataforma: <u>https://login.atcsadvogados.com.br</u>, acesse o menu esquerdo, clique em "Carteira de Cobrança> Ver Carteiras";

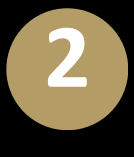

Após identificar a carteira desejada no campo de pesquisa, clique no ícone indicado e selecionar "Abrir Carteira".

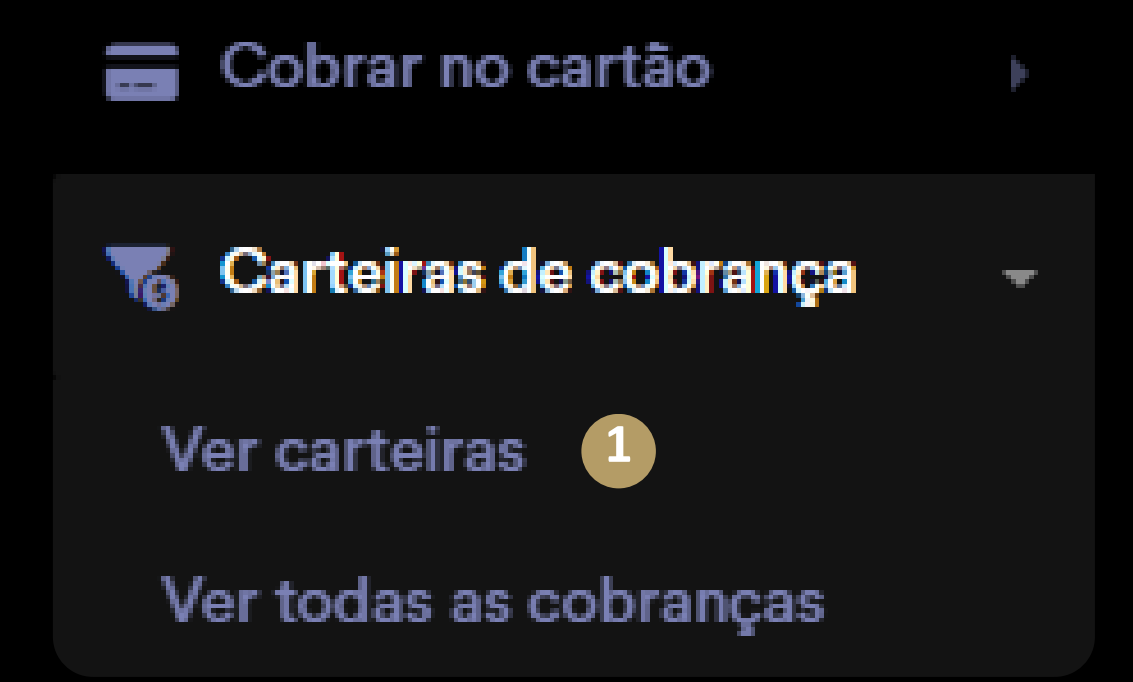

| Configuração da Carteira 🍦 | Criado por 🍦 | Proprietá |
|----------------------------|--------------|-----------|
| EB004 Cobrança Jurídica    | liviaadm     | liviaadm  |
| EB004 Cobrança Jurídica    | atcsadm      | atcsadm   |

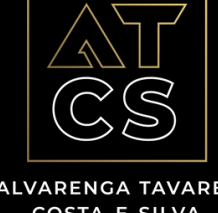

ALVADENCA TAVADES COSTA E SILVA

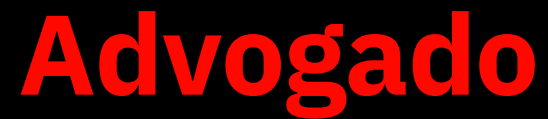

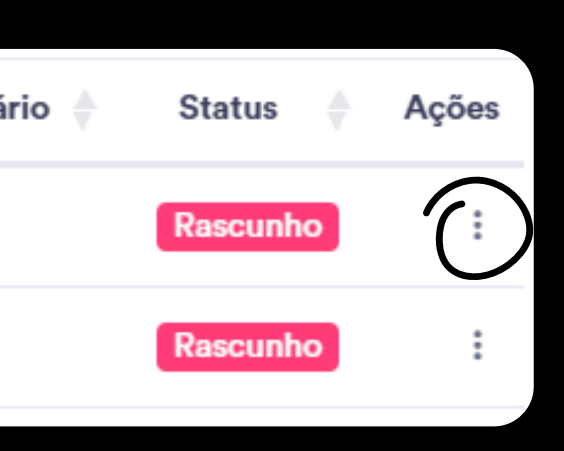

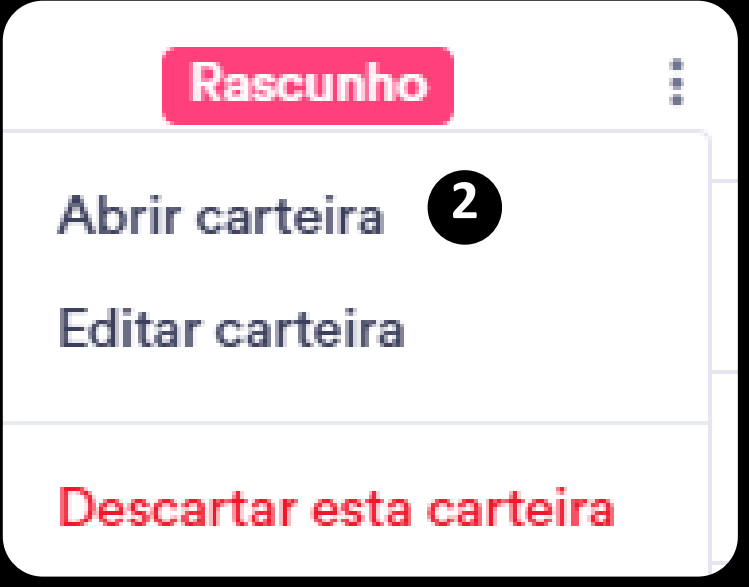

# Enviando Cobranças - Exclusivo para o Advogado

1

Após a abertura da carteira, selecione a(s) faturas(s) que deseja enviar, clicando individualmente sobre cada uma, ou em "Selecionar todos" ao final da página;

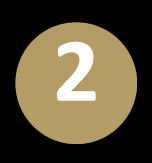

Após seleção, no canto superior direito da pagina, selecione "Ações em Lote" e clique em "Enviar Cobrança".

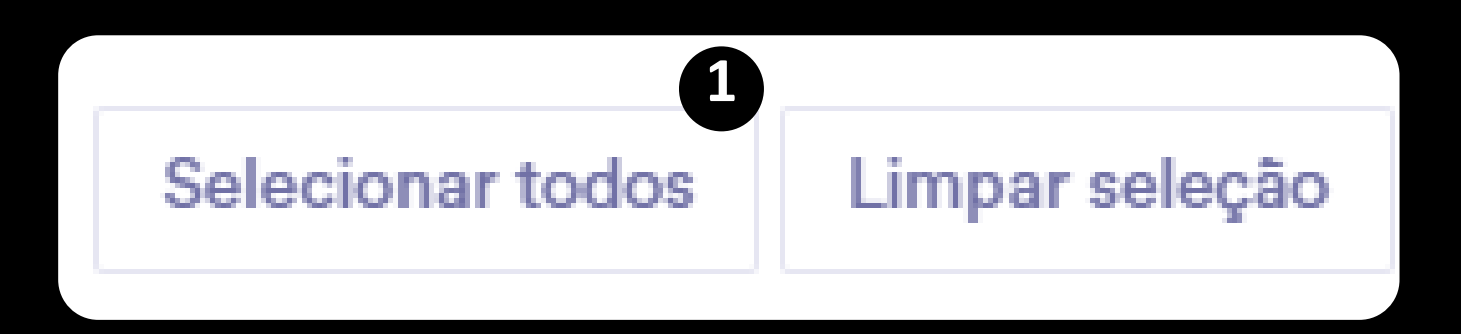

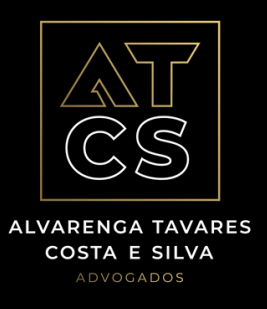

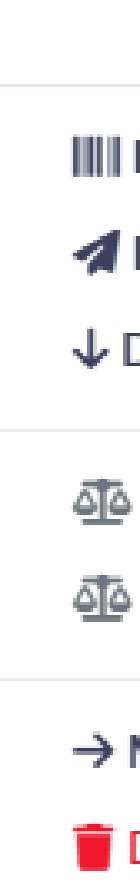

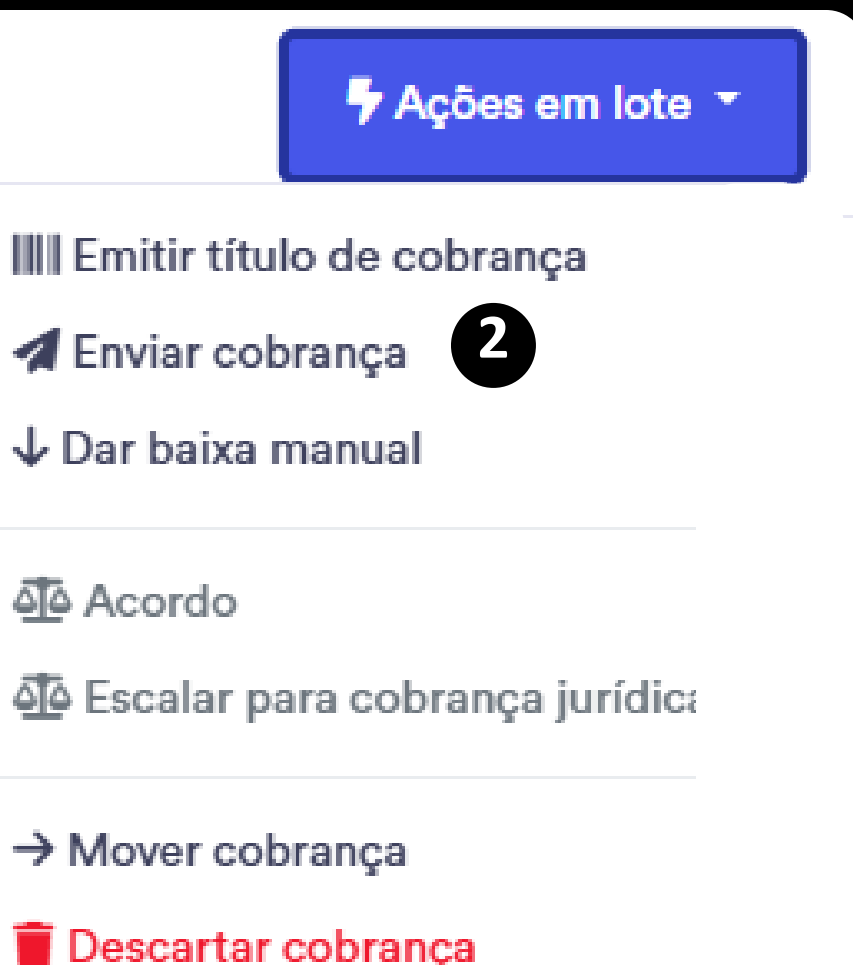

# <u>3</u> Enviando Cobranças - <mark>Exclusivo para o Advogado</mark>

1

Basta selecionar o template de notificação desejado. Em caso de não ter ou desejar escrever uma mensagem nova, basta escrever e selecionar a opção "Quero salvar esta mensagem como template";

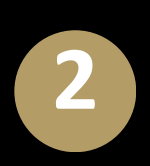

Após o término da etapa anterior, basta selecionar a opção "E-mail", digitar a palavra de segurança e confirmar o envio. Os devedores irão receber a cobrança.

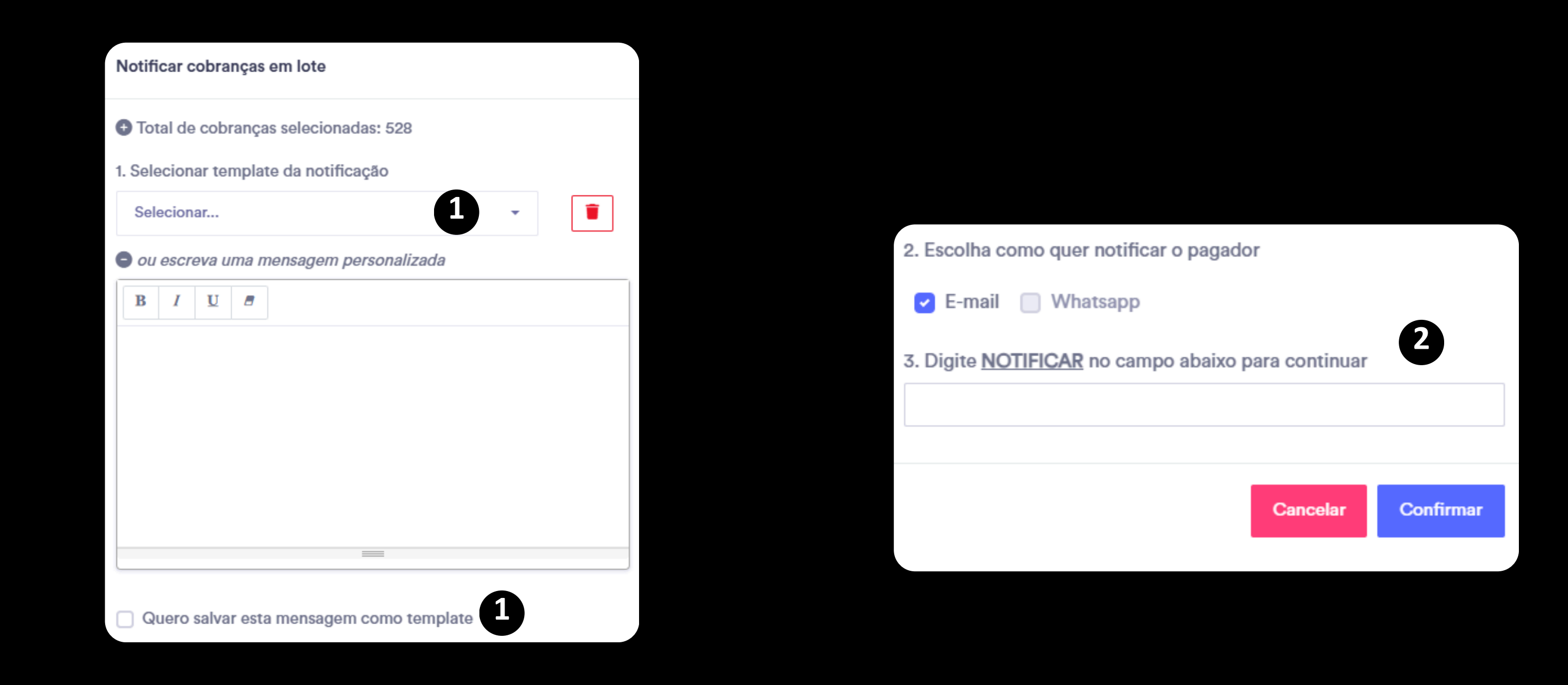

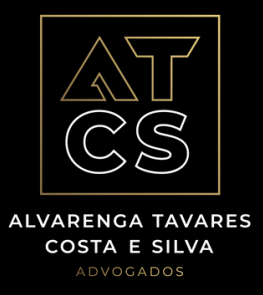

# Ver + Copiar Link da Fatura

- Clique em "Carteiras", busque a carteira desejada, clique no ícone em formato de "Pasta" para abrir.

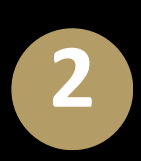

Dentro da carteira, busque a fatura desejada, clique em "Ações  $\rightarrow$  Ver Fatura ou Copiar Link da Fatura". Copiando, facilmente a URL do link pode ser compartilhada via WhatsApp, SMS ou E-mail.

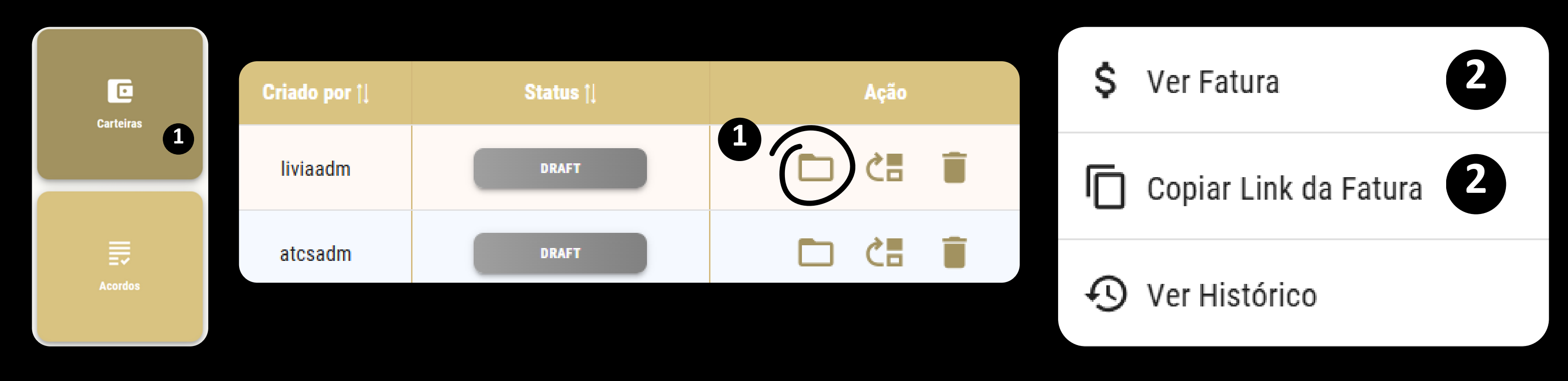

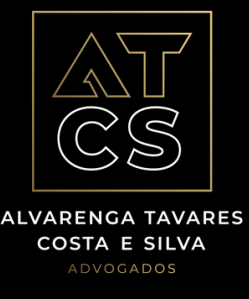

### 4 Ver + Copiar Link da Fatura

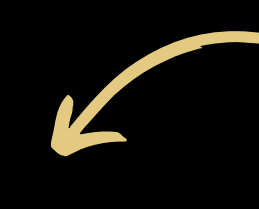

**Boleto** 

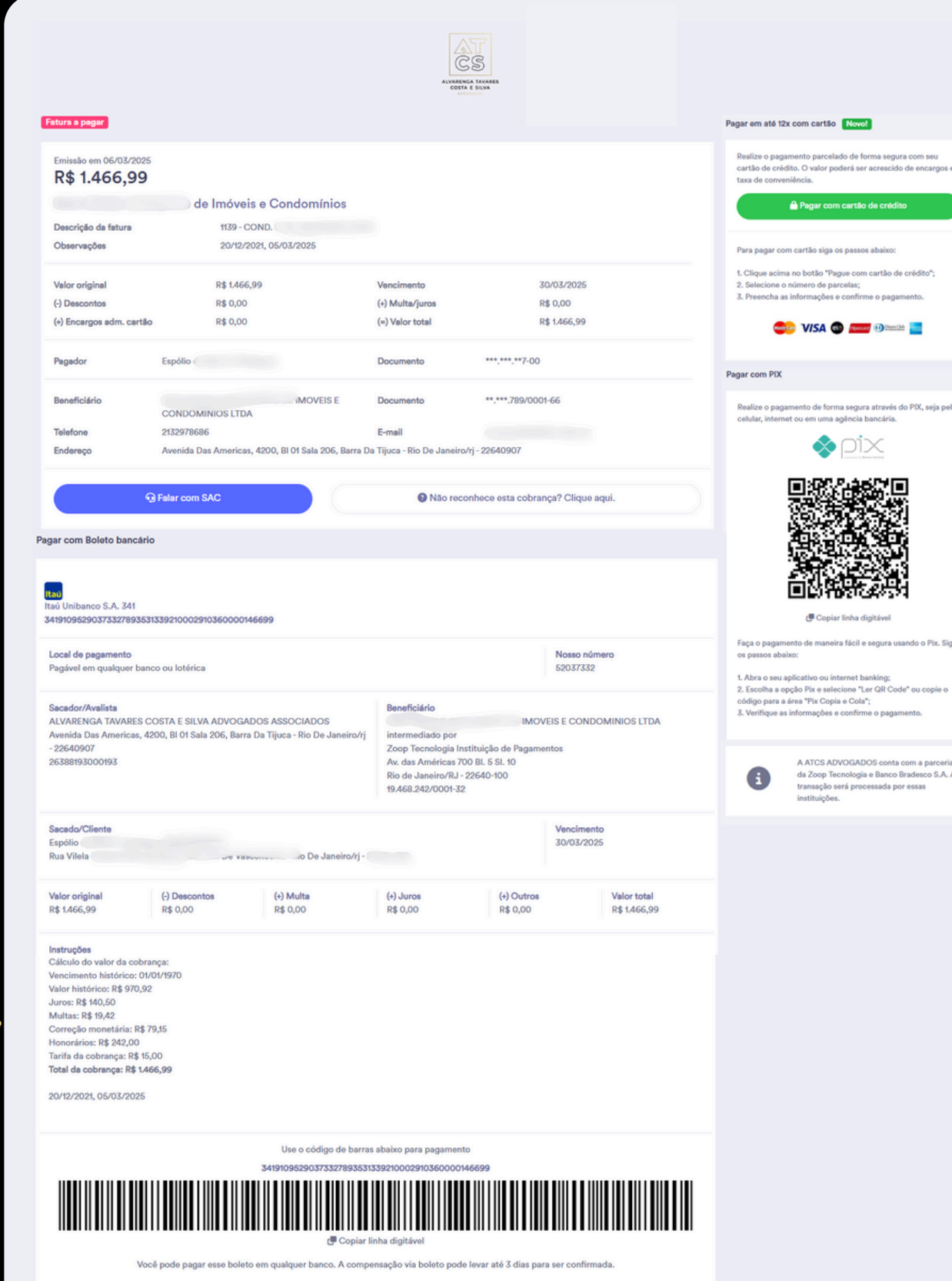

IIII Baixar apenas o boleto

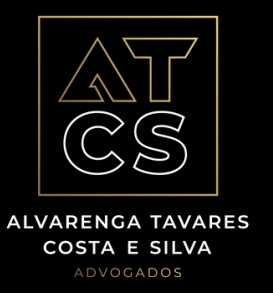

### Cartão de Crédito

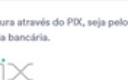

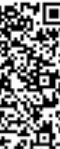

A ATCS ADVOGADOS conta com a parceri da Zoop Tecnologia e Banco Bradesco S.A. A transação será processada por essas **PIX QRCode** 

### Ver Histórico + Fazendo Comentário

O sistema registra automaticamente todos os eventos vinculados à criação da fatura, incluindo data de envio, abertura e visualização pelo devedor, data de pagamento, status de aprovação de acordo etc. Além disso, permite a inserção de comentários, que podem ser utilizados pelo advogado e pela administradora para registro de informações.

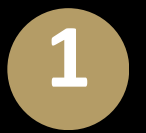

Dentro de uma carteira, identifique a fatura que deseja visualizar seu histórico, utilizando a aba "Procurar";

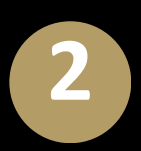

Após identificar a fatura, clique em "Ações -> Ver Histórico".

| ✓ V0                                                                                                    | ← VOLTAR <b>Emitir Cobrança(s) Mover Cobrança(s)</b> |         |                   |           |  |
|----------------------------------------------------------------------------------------------------|------------------------------------------------------|---------|-------------------|-----------|--|
|                                                                                                    | Criado Em 🏦                                          | Nome †  | Descrição 1       | Status †↓ |  |
| $\mathbf{\mathbf{\mathbf{\mathbf{\mathbf{\mathbf{\mathbf{\mathbf{\mathbf{\mathbf{\mathbf{\mathbf{\mathbf{\mathbf{\mathbf{\mathbf{\mathbf{\mathbf{$ | 24/03/2025 17:58:47                                  | ANTONIO | ALMEIDA   COB-01  | RASCUNHO  |  |
|                                                                                                    | 24/03/2025 17:58:46                                  | ONDINA  | ALMEIDA   AP-1005 | RASCUNHO  |  |

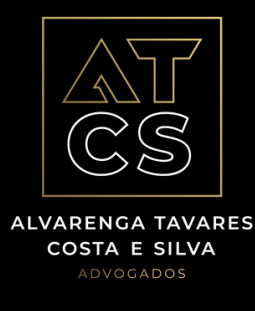

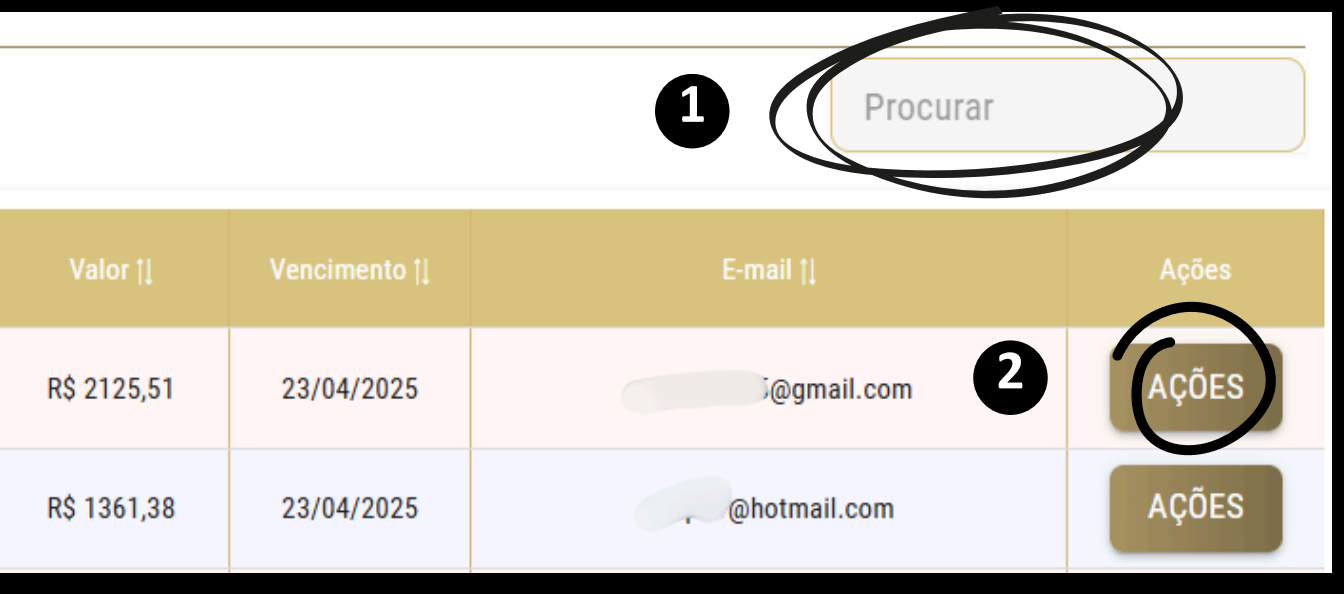

## Ver Histórico + Fazendo Comentário

O sistema registra automaticamente todos os eventos vinculados à criação da fatura, incluindo data de envio, abertura e visualização pelo devedor, data de pagamento, status de aprovação de acordo etc. Além disso, permite a inserção de comentários, que podem ser utilizados pelo advogado e pela administradora para registro de informações.

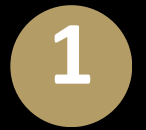

Selecione a opção "Ver Histórico";

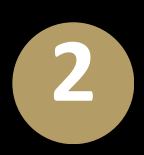

Além de poder visualizar o histórico, terá a opção de "+Adicionar" para fazer qualquer comentário.

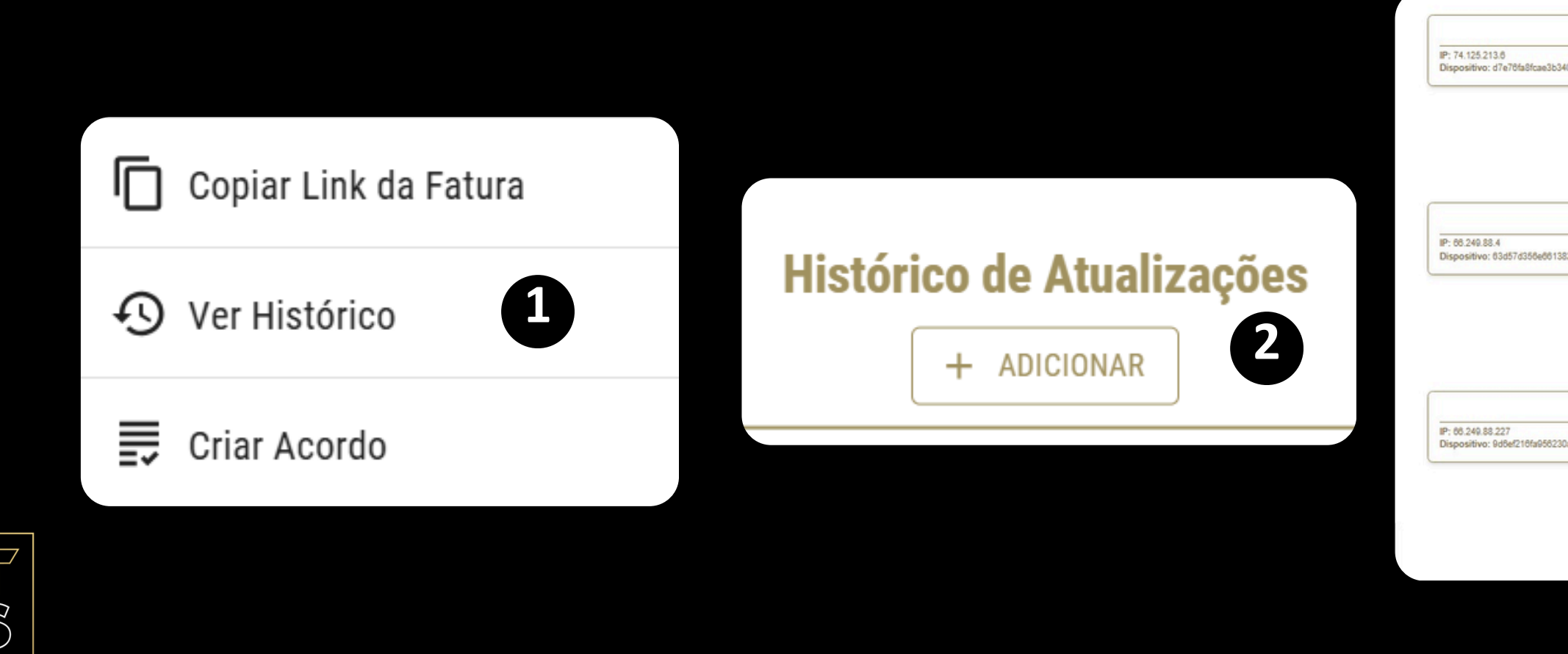

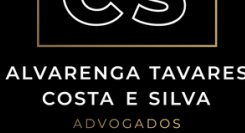

| E-mail aberto pelo usuário.                  | a 48/04/2025 44-64                                                                                                    |
|----------------------------------------------|----------------------------------------------------------------------------------------------------|
| s34076c0a3030af95053df1ef4c_wwKz9FzgcjjrBHeN | - 10/01/2023 14:31                                                                                                    |
| 0.46/04/2025.44/02                           | E-mail aberto pelo usuário.                                                                                            |
| * 10/01/2023 14.03                           | IP: 60.240.88.2<br>Dispositivo: 9d418708849f3c092841a857cbaa200871d2c30d_rk8ArFrOFnnBGtzv                              |
| E-mail aberto pelo usuário.                  | • 16/01/2025 13:47                                                                                                    |
| 38292748e4f8d8c1004452857c0_oZNm3hpqtB8doSY7 |                                                                                                    |
|                                              | E-mail aberto pelo usuário.                                                                                            |
| ° 16/01/2025 13:44                           | IP: 66.249.88.197<br>Dispositivo: 434f7db4f862e16oc2ce69602e7b3cb37424836a_R8GOAstWDixotWKdb                           |
| E-mail aberto pelo usuário.                  | • 46/01/2025 13:43                                                                                                    |
| 130a5fdtb2o5640ca67888aeb7c_3zwbquMns966XhyG |                                                                                                    |
|                                              | Fatura Digital Atcs Advogados - Aviso 60 dias em aberto                                                                |
| • 16/01/2025 13:13                           | Realizado por: atcsadm<br>IP: 187.102.134.72<br>Dispositivo: 50cd90ct221at8750d5150b85abt8e039b2a9b0f_cow7z1e0iqq8PTRN |
|                                              |                                                                                                    |

### $\mathbf{\overline{)}}$ Acordos - Criação - Exclusivo para o Advogado

É possível, a partir de uma fatura gerada, criar um acordo em condições de pagamento diferentes da originalmente disponível. Por exemplo, quando o devedor não possui saldo à vista ou limite no cartão de crédito, e faz uma proposta composta por Entrada + Parcelas futuras; Todo acordo, após criado, precise ser submetido à aprovação do síndico.

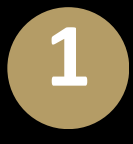

Dentro de uma carteira, identifique a cobrança que deseja criar um acordo, utilizando a aba "Procurar";

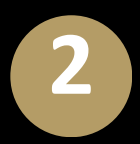

Após identificada, clique em "Ações".

| ← V0                                                                                                    | ← VOLTAR <b>Emitir Cobrança(s) Mover Cobrança(s)</b> |          |                   |           |  |
|----------------------------------------------------------------------------------------------------|------------------------------------------------------|----------|-------------------|-----------|--|
|                                                                                                    | Criado Em †ļ                                         | Nome †!  | Descrição †       | Status †↓ |  |
| $\mathbf{\mathbf{\mathbf{\mathbf{\mathbf{\mathbf{\mathbf{\mathbf{\mathbf{\mathbf{\mathbf{\mathbf{\mathbf{\mathbf{\mathbf{\mathbf{\mathbf{\mathbf{$ | 24/03/2025 17:58:47                                  | ANTONIO  | ALMEIDA   COB-01  | RASCUNHO  |  |
|                                                                                                    | 24/03/2025 17:58:46                                  | ONDINA ( | ALMEIDA   AP-1005 | RASCUNHO  |  |

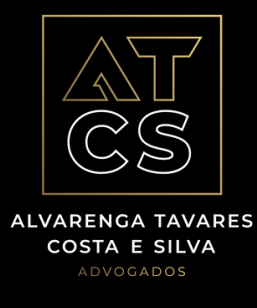

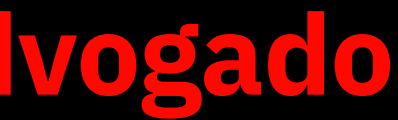

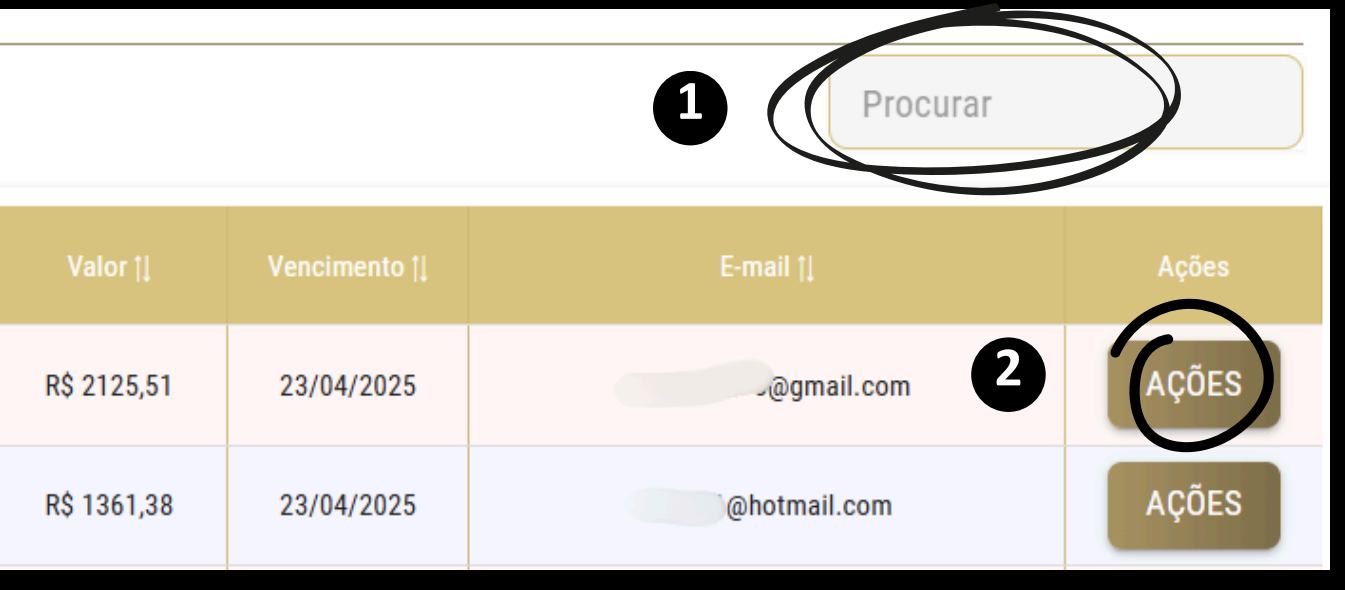

# 6 Acordos - Criação - Exclusivo para o Advogado

Selecione a opção "Criar Acordo";

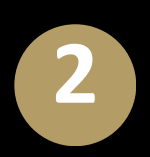

Na tela de criação de acordo, as informações já vem preenchidas em sua maioria.

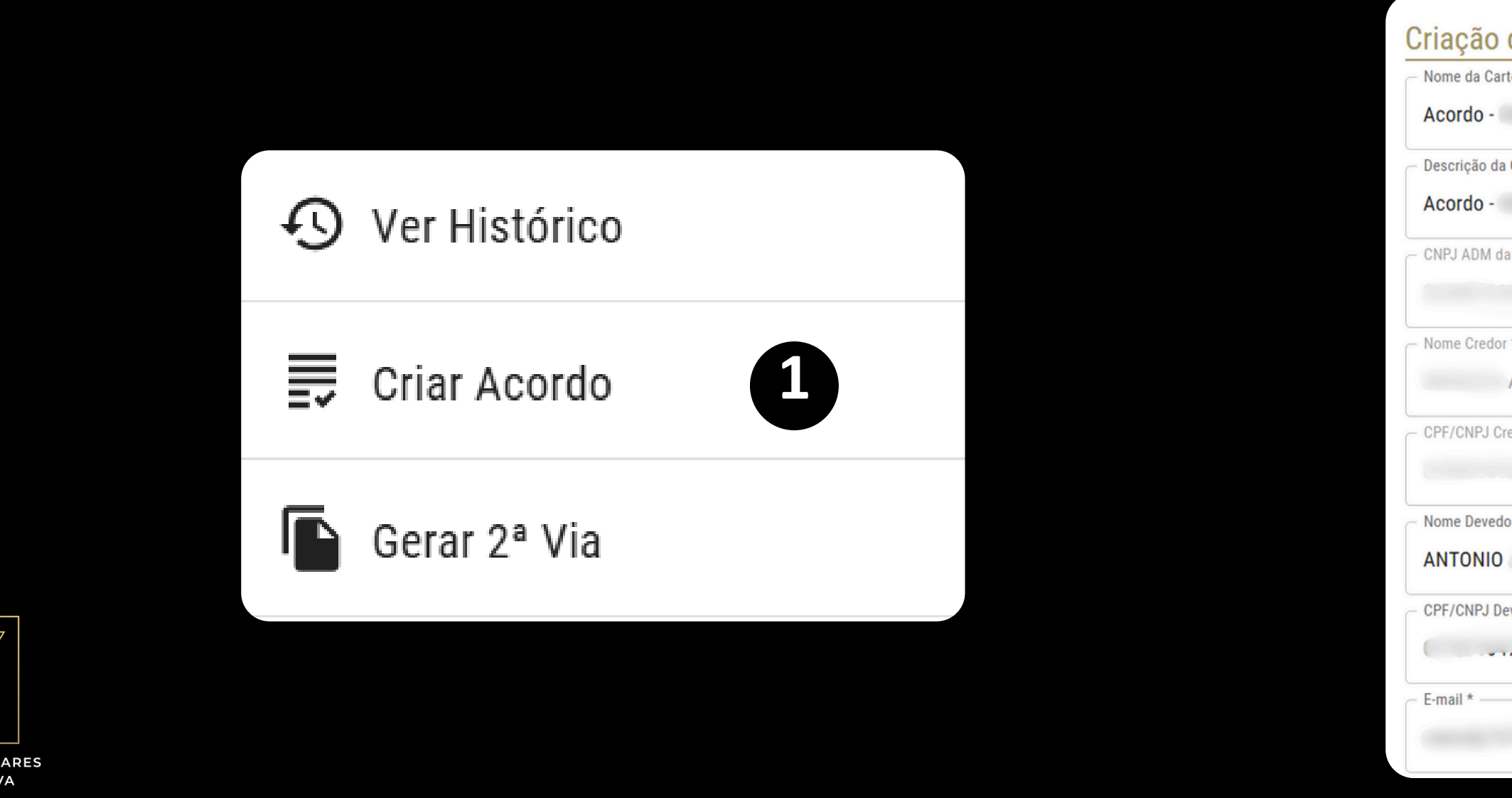

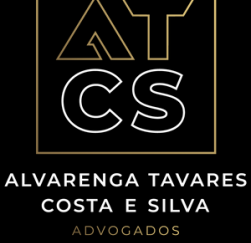

| arteira *     |               |         |  |  |
|---------------|---------------|---------|--|--|
|               | ADMINISTRAÇÃO | EIS     |  |  |
| da Carteira * |               |         |  |  |
|               | ADMINISTRAÇÃO | 'MÓVEIS |  |  |
| da Cobra      | ança *        |         |  |  |
|               |               |         |  |  |
| or *          |               |         |  |  |
| ADM           | IINISTRAÇÃO   | LTDA    |  |  |
| Credor *      |               |         |  |  |
|               |               |         |  |  |
| dor *         |               |         |  |  |
| D             |               |         |  |  |
| Devedor       | *             |         |  |  |
|               |               |         |  |  |
|               |               |         |  |  |

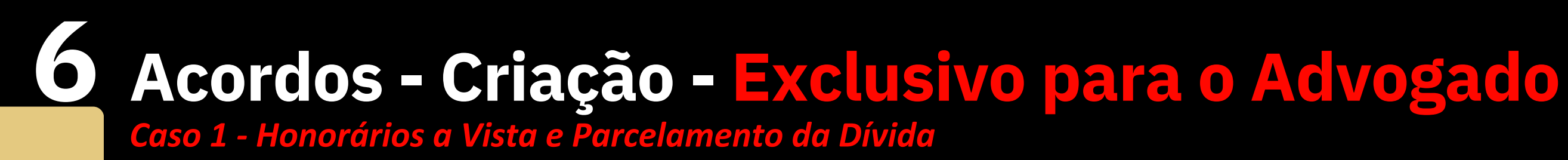

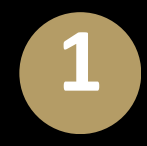

Em 'Parcela de Honorários', o operador define o valor *integral* dos honorários e a data de vencimento. Clique em "Adicionar", depois, clique em "Configurar Parcelas", para gerar as faturas do saldo devedor;

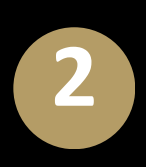

Esse processo é ocorre quando o devedor não possui saldo à vista ou limite no cartão de crédito, e faz uma proposta composta por Entrada(honorários) + Parcelas futuras;

| Criação de Parcela 100% de Honorários |   | URL Logo   |
|---------------------------------------|---|------------|
| Valor da Paroala                      |   | https://   |
|                                       |   | - Telefone |
| - Vencimento                          |   | 552198     |
| dd/mm/aaaa                            |   |            |
| Descrição da Cobrança *               |   | PAR        |
| Acordo - Honorários - Condomínio do   |   |            |
| ADICIONAR                             | K |            |

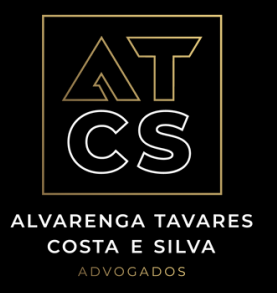

Secundária /encrypted-tbn0.gstatic.com/images?g=tbn:ANd9GcQTBCKe3I Fale Conosco 31833843 CELA DE HONORÁRIOS CONFIGURAR PARCELAS CANCELAR

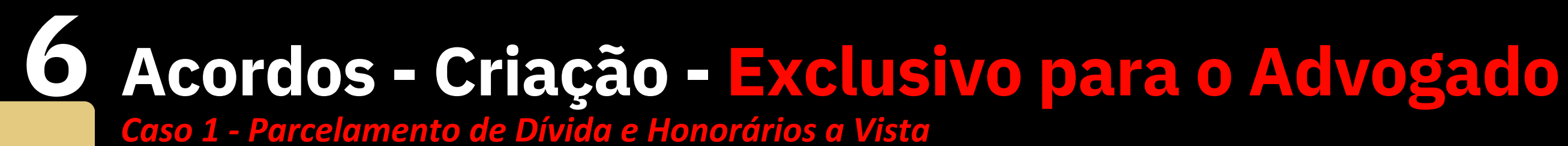

Em "Configurar Parcelas", insira o valor da *parcela* e o número de parcelas que o devedor deverá pagar;

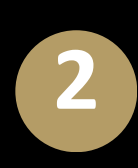

Importante enfatizar que nesse caso, o campo de honorários deverá estar zerado, pois o mesmo já foi adicionado anteriormente em "Parcela de Honorários". Ao finalizar, clique em "Adicionar Parcelas" e depois, "Criar".

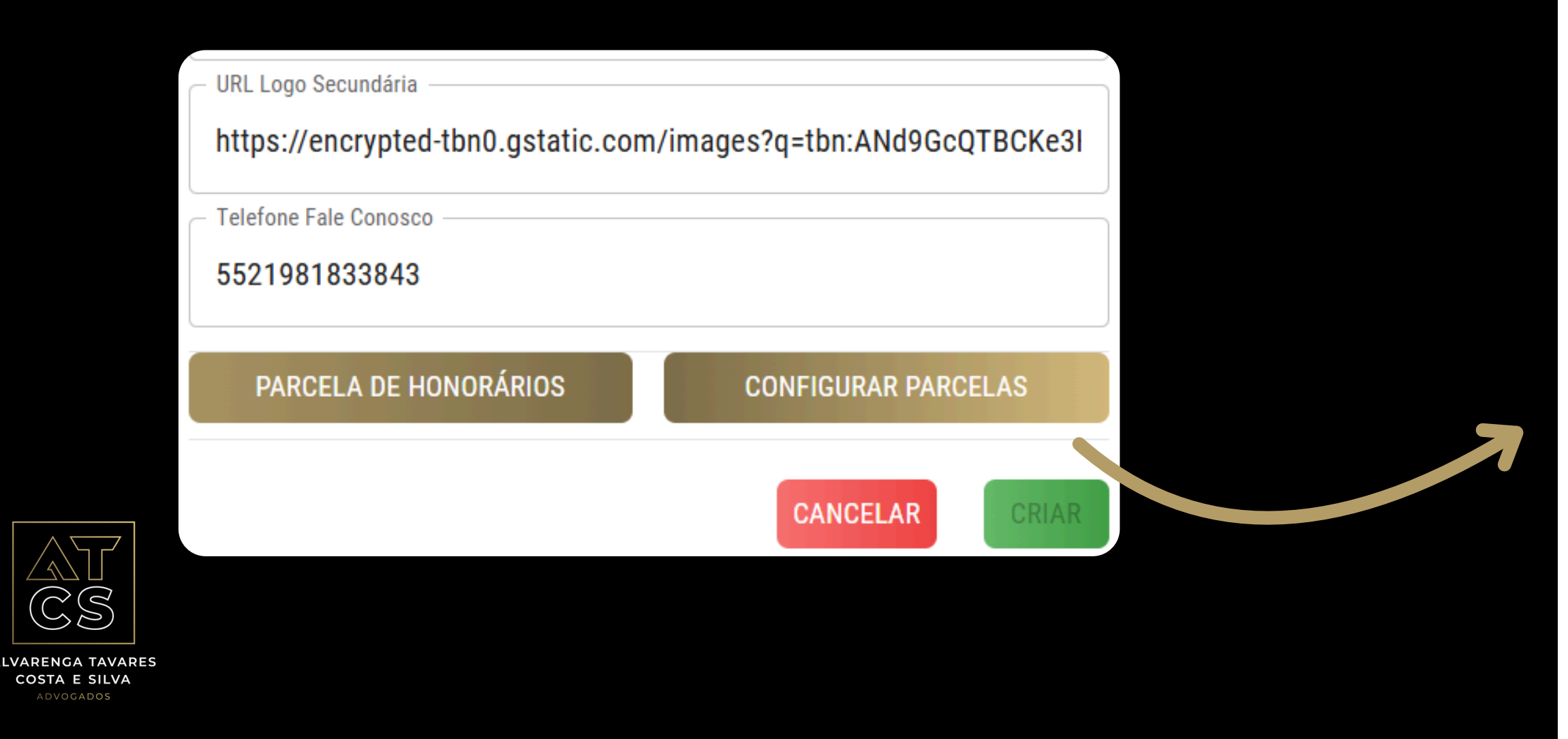

| – Valor da Parcela –             |              |          |       |
|----------------------------------|--------------|----------|-------|
| 100                              |              |          |       |
| - Vencimento                     |              |          |       |
| 31/03/2025                       |              |          |       |
| – Repetir em quantas Parcelas? – |              |          |       |
| 10                               |              |          | •     |
| Honorários (%) <b>2</b>          |              |          |       |
| – Custo de Cobrança (R\$) –      |              |          |       |
| 15                               |              |          |       |
| – Descrição da Cobrança * –––––– |              |          |       |
| Acordo - Referente as cotas co   | ndominiais d | e        |       |
| ADICIONAR PARCELA(S)             |              |          |       |
|                                  |              |          |       |
|                                  |              | CANCELAR | CRIAR |

## 6 Acordos - Criação - Exclusivo para o Advogado

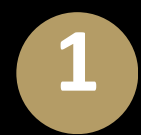

### Exemplo de "Parcela de Honorários".

| Emissão em 20/12/202<br><b>R\$ 1.941,59</b>                                                                                     | 24         |                                      |                          |                |              |  |
|----------------------------------------------------------------------------------------------------|------------|--------------------------------------|--------------------------|----------------|--------------|--|
|                                                                                                    |            | Imóveis e Condomín                   | ios                      |                |              |  |
| Descrição da fatura                                                                                                    |            | Cond. [   10                         | 2                        |                |              |  |
| Observações                                                                                                    |            | Acordo - Honorários - L              |                          |                |              |  |
| Valor original                                                                                                    |            | R\$ 1.941,59                         | Vencimento               |                | 27/12/2024   |  |
| (-) Descontos                                                                                                    |            | R\$ 0,00                             | (+) Multa/juros          |                | R\$ 0,00     |  |
| (+) Encargos adm. car                                                                                                    | tão        | R\$ 0,00                             | (=) Valor total          |                | R\$ 1.941,59 |  |
| Pagador                                                                                                    | Severino F | Raucci                               | Documento                | ***.***.**     | 7-04         |  |
| Beneficiário                                                                                                    | E CONDO    | MINIOS LTDA                          | Documento                | **.***.789     | 9/0001-66    |  |
| Telefone                                                                                                    | 213297868  | 36                                   | E-mail                   | F              | CIUTI.       |  |
| Endereço                                                                                                    | Avenida D  | as Americas, 4200, Bl 01 Sala 206, I | Barra Da Tijuca - Rio De | Janeiro/rj - 2 | 22640907     |  |
| Instruções<br>Cálculo do valor da cobrança:<br>Vencimento histórico: 31/12/1969<br>Valor histórico: R\$ 0,00<br>Juros: R\$ 0,00 |            |                                      |                          |                |              |  |
| Cecão monetária:                                                                                                    | R\$ 0.00   |                                      |                          |                |              |  |

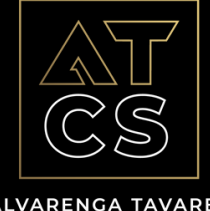

Honorários: R\$ 1.926,59 Tarifa da cobrança: R\$ 15,00 Total da cobrança: R\$ 1.941,59

ALVARENGA TAVARES COSTA E SILVA

Cálculo do valor da cobrança: Vencimento histórico: 31/12/1969 Valor histórico: R\$ 0,00 Juros: R\$ 0,00 Multas: R\$ 0,00 Correção monetária: R\$ 0,00 Honorários: R\$ 1.926,59 Tarifa da cobrança: R\$ 15,00 Total da cobrança: R\$ 1.941,59

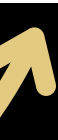

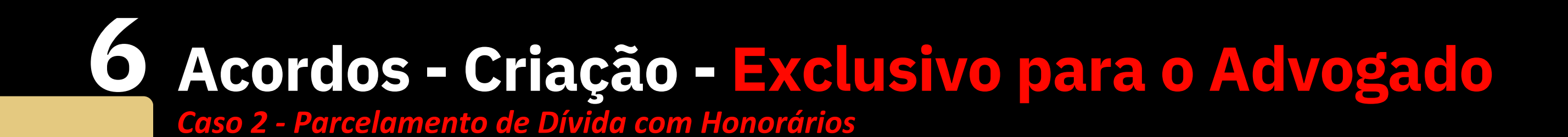

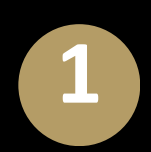

Em 'Parcela de Honorários', o operador irá ignorar completamente está etapa e vai direto para "Configurar Parcelas";

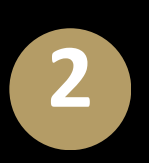

Esse processo ocorre quando a negociação é concluida com parcelamento total da dívida e honorários.

| Criação de Parcela 100% de Honorários     |   | - URL Logo |
|-------------------------------------------|---|------------|
| Valor da Parcela                          |   | https://   |
| - Vencimento                              | - | - Telefone |
| dd/mm/aaaa<br>— Descrição da Cobrança * — |   | PAR        |
| Acordo - Honorários - Condomínio do       |   |            |
| ADICIONAR                                 |   |            |

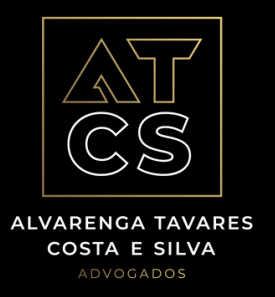

Secundária

/encrypted-tbn0.gstatic.com/images?q=tbn:ANd9GcQTBCKe3I

Fale Conosco

31833843

CELA DE HONORÁRIOS

CONFIGURAR PARCELAS

CANCELAR

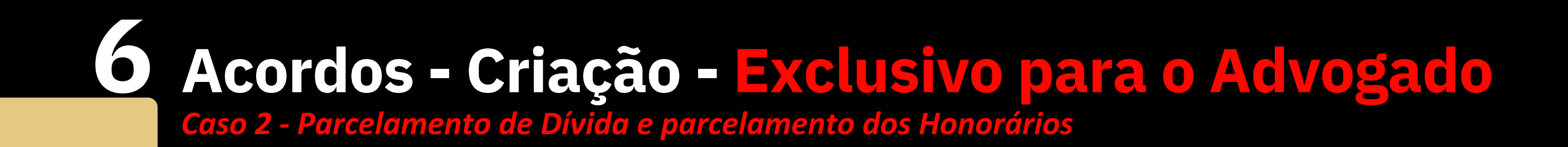

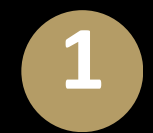

Em "Configurar Parcelas", insira o valor da parcela e o número de parcelas que o devedor deverá pagar;

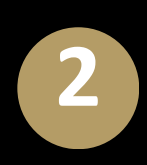

Importante enfatizar que nesse caso, o campo de honorários deverá estar *em 20%,* pois serão pagos com as parcelas da dívida. Ao finalizar, clique em "Adicionar Parcelas" e depois, "Criar".

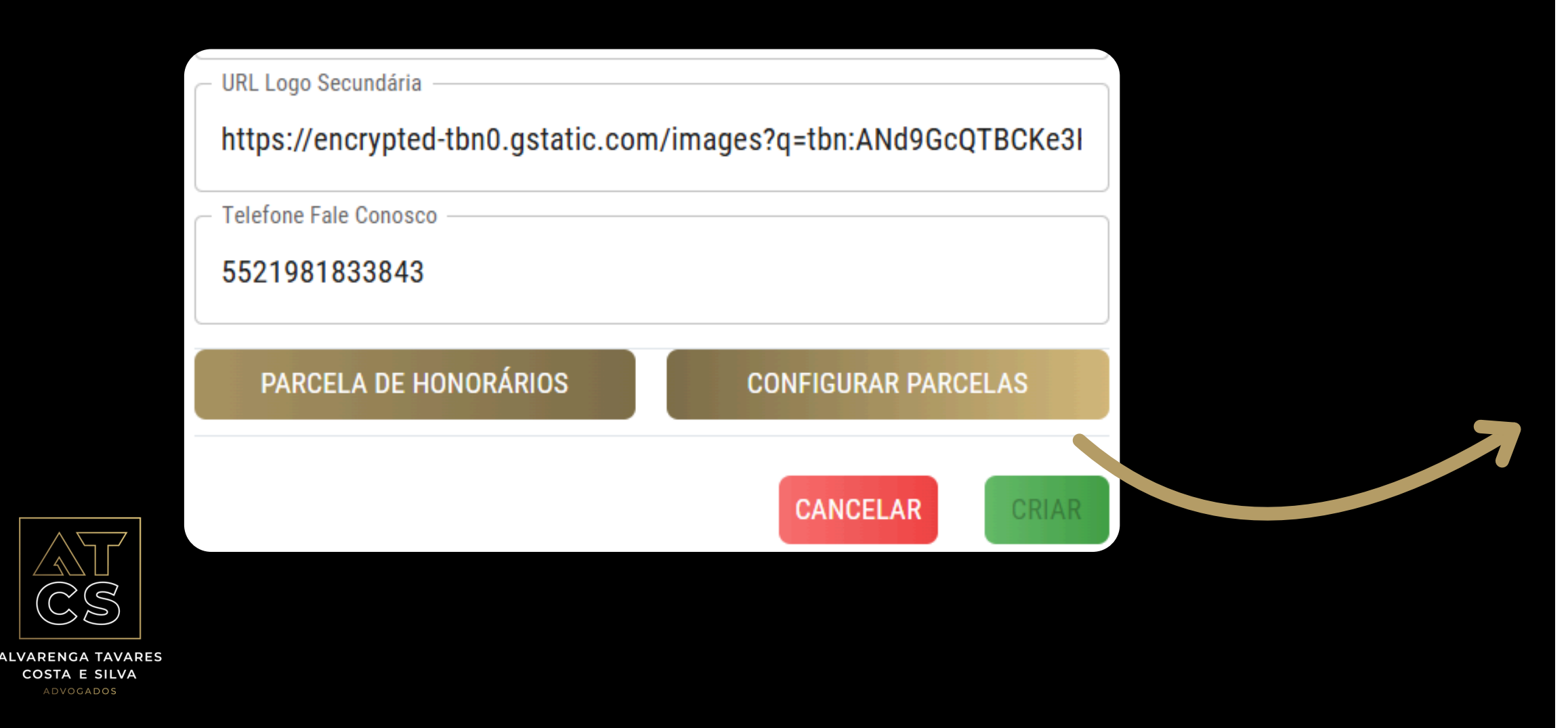

| - Valor da Parcela                          |       |
|---------------------------------------------|-------|
| 100 1                                       |       |
| - Vencimento                                |       |
| 31/03/2025                                  |       |
| – Repetir em quantas Parcelas?              |       |
| 10 1                                        | •     |
| Honorários (%) 2                            |       |
| – Custo de Cobrança (R\$) –                 |       |
| 15                                          |       |
| – Descrição da Cobrança * –                 |       |
| Acordo - Referente as cotas condominiais de |       |
| ADICIONAR PARCELA(S)                        |       |
| CANCELAR                                    | CRIAR |

## <u>6</u> Acordos - Aprovação - Exclusivo para o Advogado

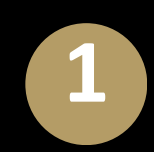

Após a criação do acordo, acesse a opção "Acordos" na página inicial, busque o acordo desejado, o mesmo se encontra com o status "Pendente", abra a carteira de acordos, clicando no ícone indicado.

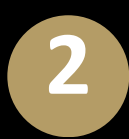

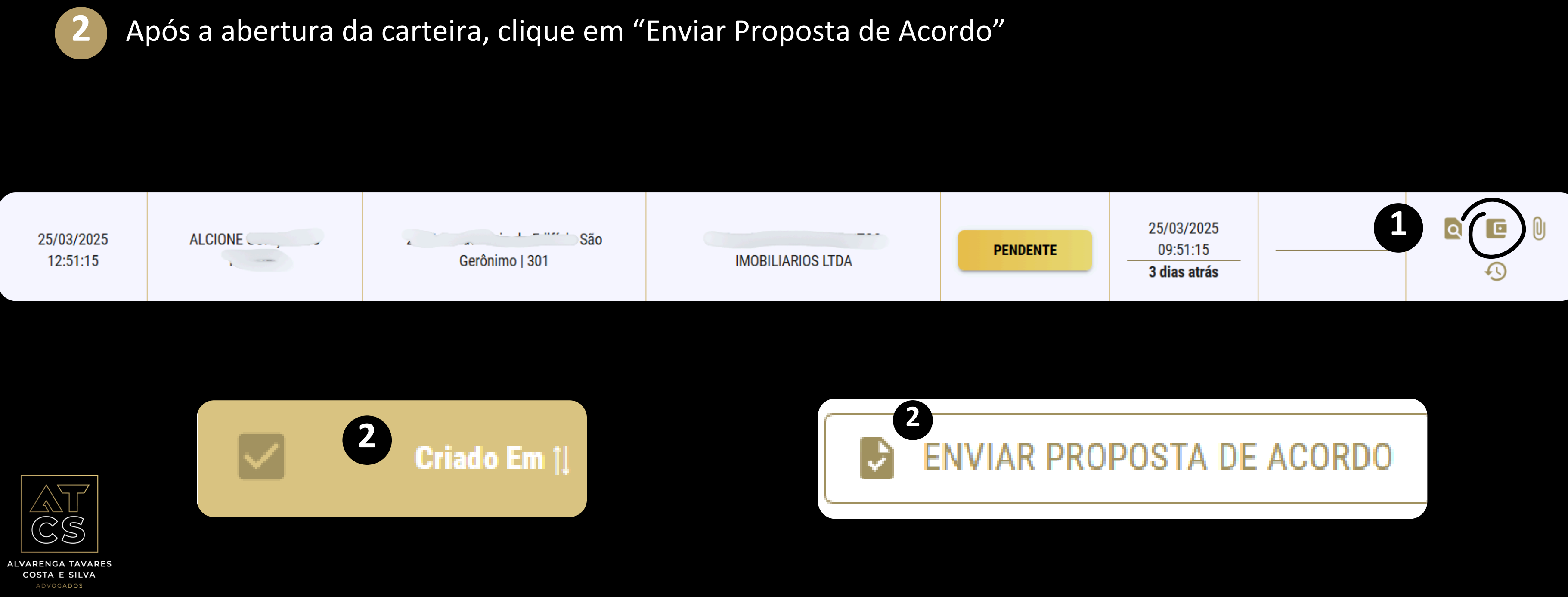

## <u>6</u> Acordos - Aprovação - <mark>Exclusivo para o Advogado</mark>

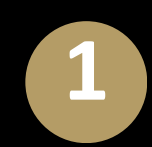

Após seguir a etapa anterior, preencha com os dados do síndico, nome e e-mail, e preencha o e-mail do responsável da administradora;

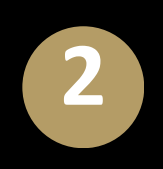

Selecione um template existente ou redija um novo e-mail, inserindo o assunto e o conteúdo. Após conclusão, basta enviar a proposta que será direcionada aos e-mails indicados;

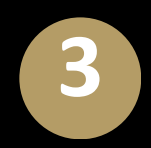

OSTA E SILVA

Após um acordo ser criado, a cobrança original é baixada (cancelada) automaticamente.

| Enviar Proposta de Acordo                                                                      |                                               |
|------------------------------------------------------------------------------------------------|-----------------------------------------------|
| Preencha o E-mail do Síndico e Template de E-mail para enviar a proposta de Acordo para o Sínd | lico                                          |
| Nome do Síndico<br>Jonas                                                                       | Assunto E-mail                                |
| E-mail do Síndico                                                                              | Preview do E-mail (Pode ser editado)          |
| @gmail.com                                                                                     | Normal ≎ B I U % i≡ ≔ Ix                      |
| E-mail da Administradora                                                                       | 1                                             |
| Adicionar Cópia                                                                                |                                               |
| Template de E-mail                                                                             |                                               |
|                                                                                                |                                               |
| CS Atros Advogados                                                                             | Inbox Proposta de Acordo para Aprovação - Con |
| ALVADENCA TAVADES                                                                              |                                               |

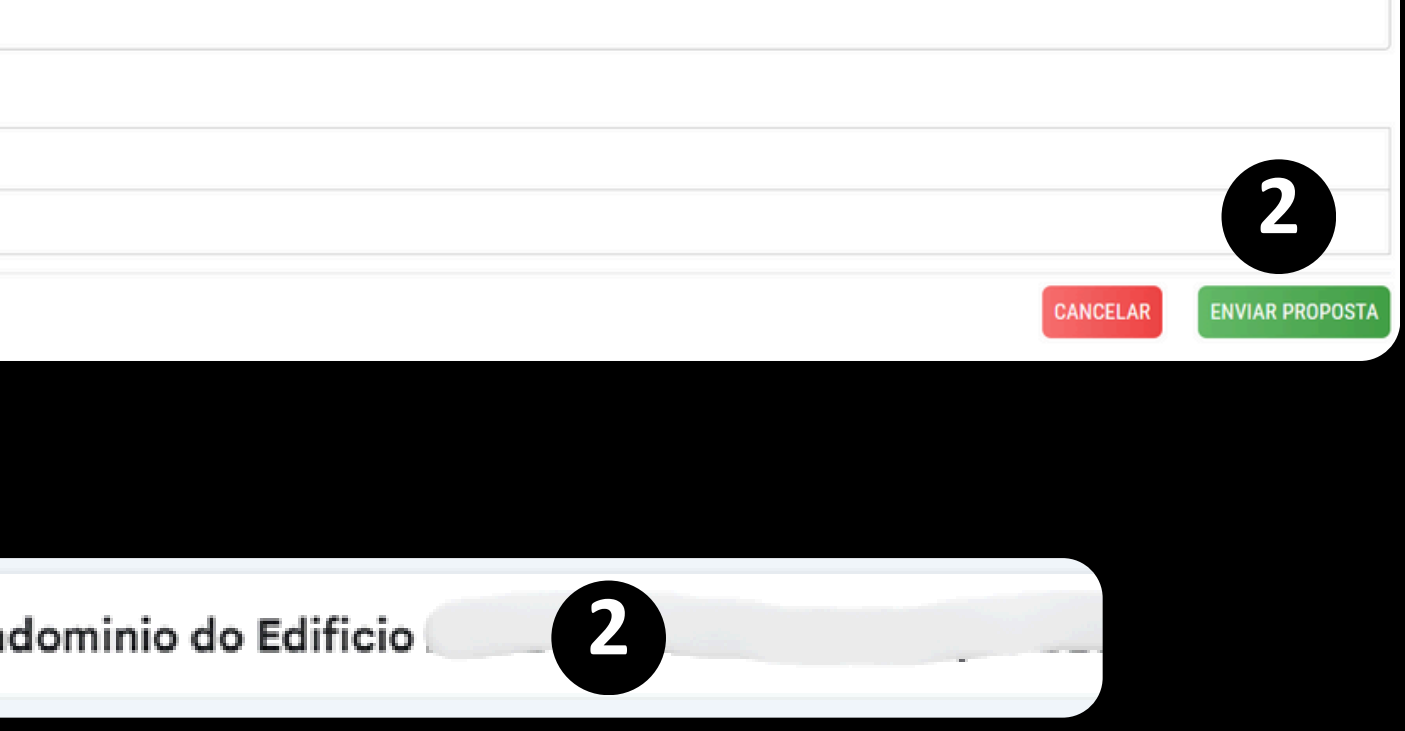

# 6 Acordos - Aprovação - Exclusivo para o Advogado

| ALVARENGA TAVARES<br>COSTA E SILVA<br>ADVOGADOS                                                                                                    |
|----------------------------------------------------------------------------------------------------|
| Prezado Sr. , boa tarde.                                                                                                    |
| Meu nome é Lívia e sou da equipe de cobrança do ATCS Advogados, escritório jurídico que representa a F                                                                                                    |
| Após diversas tratativas de negociação, o sr. , , da AP, , Bloco1, propôs o parcelamento do débito da seguinte                                                                                                    |
| Valor total do débito: R\$ 1061,60                                                                                                    |
| <ul> <li>Em abril pagamento da cota de março/25 - valor de R\$ 345,22</li> <li>Em maio pagamento da cota de janeiro/25 - valor de R\$ 357,68</li> <li>Em junho pagamento da cota de dezembro/24 - valor de R\$ 358,70</li> </ul> |
| Solicitamos acessar o link abaixo para APROVAR, REPROVAR ou fazer CONTRAPROPOSTA:                                                                                                    |
| https://cobranca.atcsadvogados.com.br/detalhesAcordo/JwgDf0d                                                                                                    |
| Com o objetivo de zelar pela segurança dos dados e informações, não encaminhe esse link para outras pessoas.                                                                                                    |
| Qualquer dúvida, estou à disposição.                                                                                                    |
| Atenciosamente,                                                                                                    |

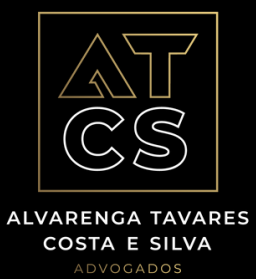

A, administradora do

Condomínio Edifício

orma:

## <u>O</u> Acordos - Aprovação - Exclusivo para o Advogado

O email de aprovação de acordo, será encaminhado ao endereço indicado na etapa anterior, contendo um link para a tela de "Informações da Cobrança". Nesta tela, o síndico poderá realizar o download do extrato da dívida, rejeitar ou aprovar a proposta.

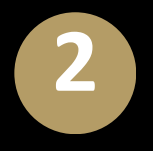

Em "Aprovar Acordo", o síndico receberá um token no seu email, que deverá preencher no campo abaixo; Em "Rejeitar Acordo", o síndico deverá descrever o motivo da rejeição e/ou fazer uma Contra Proposta.

| Int                                                                                     | formações da Cobrança |                                                  |
|-----------------------------------------------------------------------------------------|-----------------------|--------------------------------------------------|
| Devedor:<br>Descrição: 2493 Condomínio do E<br>Vencimento: 28/03/2025                   | difício               | Rejeitar Acordo                                  |
| Valor Juros: R\$ 1477.49<br>Valor Multa: R\$ 282.72<br>Valor Correção Monetária: R\$ 80 | 7.26                  | Explique o motivo da Rejeição o                  |
|                                                                                         | DOWNLOAD EXTRATO      | A DÍVIDA IAÇA SUA SUYESTAO DE CONTRA<br>Proposta |
| REJEITAR ACC                                                                            | ORDO APROVAR ACORDO   | Contra Proposta / Motivo                         |
|                                                                                         | Parcelas do Acordo    |                                                  |
|                                                                                         |                       |                                                  |
| 10/07/2025                                                                              | R\$ 293.27            |                                                  |
| 10/08/2025                                                                              | R\$ 293.27            |                                                  |
| 10/09/2025                                                                              | R\$ 293.27            |                                                  |
| 10/10/2025                                                                              | R\$ 293.27            | CANCELAR                                         |
| 10/10/2020                                                                              |                       |                                                  |

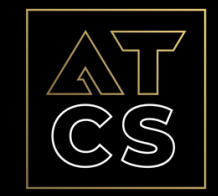

COSTA E SILVA

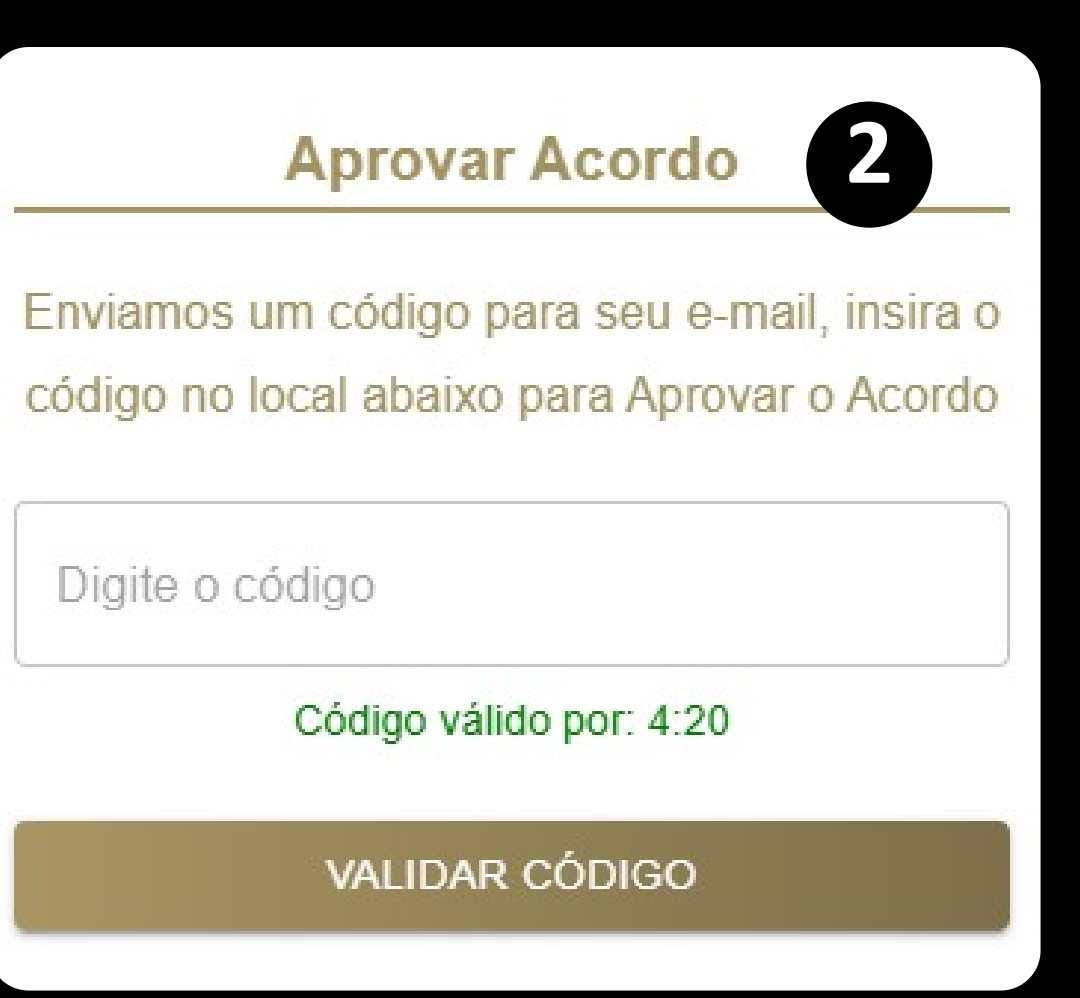

## 6 Acordos - Status - <mark>Exclusivo para o Advogado</mark>

Na pagina inicial, é possivel selecionar o menu "Acordos".

2

Acompanhanhe nesta tela o status de cada acordo criado. Também é possível alterar o status manulamente, em casos específicos nos quais o síndico não acessa o link de aprovação.

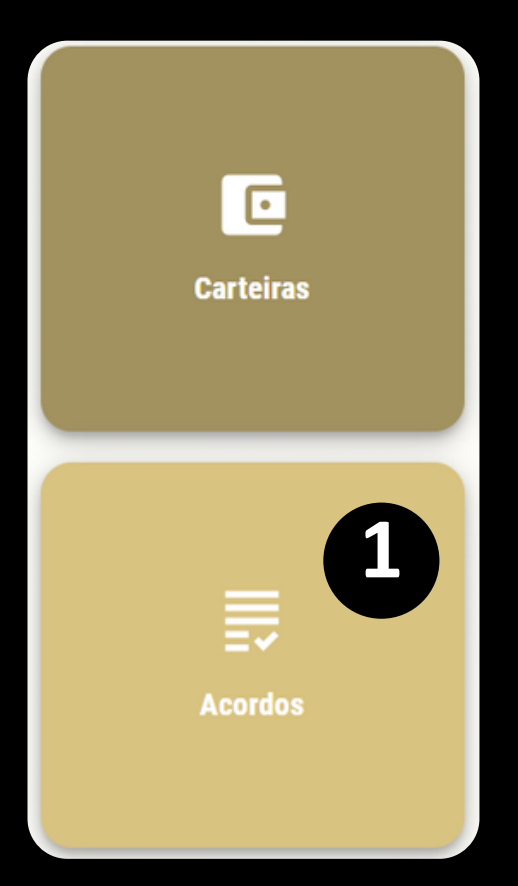

| ■ Acordos                  |                              |                                                                                                    |                |                   |                     |                 |         |          | 0            |
|----------------------------|------------------------------|----------------------------------------------------------------------------------------------------|----------------|-------------------|---------------------|-----------------|---------|----------|--------------|
|                            |                              | 0                                                                                                    |                | S 5,              |                     |                 |         |          |              |
| Acordos Vencidos           | Acordos À Vencer             | Acordos Pendentes                                                                                               | Acordos Em Dia | Acc               | ordos Quitados      | Acordos - Total |         |          |              |
| 13                         | 0                            | 3                                                                                                    | 27             |                   | 8                   | 71              |         |          |              |
| VER                        | VER                          | VER                                                                                                    | VER            |                   | VER                 |                 | VER     |          |              |
|                            |                              | 200NALIZAR                                                                                                    |                |                   | Pusser              |                 | FUTDOO  |          |              |
| HUJE 701AS 30 DIAS 60 DIAS | 90 DIAS ESSE MES ESSE AND PE | ISUNALIZAR                                                                                                    |                | l                 | Buscar              |                 | FILTROS | EXP      | PORTAR (XLS) |
| Criado Em Nome             | e Descrição                  | Credor                                                                                                    | Status Ult     | tima Atualização  | Proposta Enviada    |                 | Aç      | ção      |              |
| 07/00/0005 10:14:06        | Condomínio do Edifício       |                                                                                                    | 01/            | /04/2025 15:42:51 | 27/03/2025 15:19:01 |                 |         | <u>M</u> |              |
| 27/03/2025 18:14:36 JUAU   | Condominio do Edificio       | Contraction of the second second second second second second second second second second second second second s | APROVADO       | 2 dias atrás      | 1 semana atrás      | Q               | Ŀ       | U        | +9           |
| 27/03/2025 18:25:09 IZABEI | 3 Edifício Andre Marcelo I   |                                                                                                    | 04/            | /04/2025 12:44:02 | 01/04/2025 17:14:28 | D               | 15      | M        | 9            |
|                            |                              |                                                                                                    | ENDIA          | 9 minutos atrás   | 2 dias atrás        | य               |         | U        | •3           |

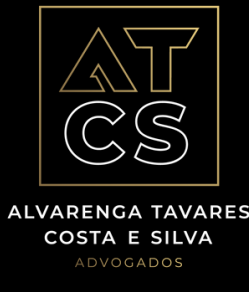

### 6 Acordos - Status - Exclusivo para o Advogado

n

É possível filtrar os acordos por status. Ao clicar em "Ver" em qualquer um dos status disponíveis, o sistema exibirá apenas os acordos correspondentes àquele status selecionado.

| E Acordos                  |                              |                                  | 1         | 3.4                                    | 5.4                                   |   |         |           |             |  |
|----------------------------|------------------------------|----------------------------------|-----------|----------------------------------------|---------------------------------------|---|---------|-----------|-------------|--|
| Acordos Vencidos           |                              | Coordee Dandertee Acordee Em Die |           | Acor                                   |                                       |   |         |           |             |  |
| 13<br>VER                  | 0<br>VER                     | 3<br>VER                         | 27<br>VER | 1                                      | Acordos Quitados<br>8<br>VER          |   |         | 71<br>VER |             |  |
| HOJE 7 DIAS 30 DIAS 60 DIA | AS 90 DIAS ESSE MÊS ESSE ANO | PERSONALIZAR                     |           |                                        | Buscar                                | Ē | FILTROS | EXI       | PORTAR (XLS |  |
| Criado Em No               | ome Descrição                | Credor                           | Status L  | Jltima Atualização                     | Proposta Enviada                      |   | A       | ção       |             |  |
| 27/03/2025 18:14:36 JOAO N | Condomínio do Edifício       | ·                                | APROVADO  | 01/04/2025 15:42:51<br>2 dias atrás    | 27/03/2025 15:19:01<br>1 semana atrás | ٩ | C       | 0         | Ð           |  |
| 27/03/2025 18:25:09 IZABEL | Gifício Andre Marcelo        | I                                | EM DIA (  | )4/04/2025 12:44:02<br>9 minutos atrás | 01/04/2025 17:14:28<br>2 dias atrás   | Q | C       | 0         | Ð           |  |
| 28/03/2025 18:38:09 VANIA  | ondomínio do Edificio        | S                                | APROVADO  | 31/03/2025 17:19:39<br>3 dias atrás    | 31/03/2025 17:14:17<br>3 dias atrás   | ٩ | C       | 0         | Ð           |  |

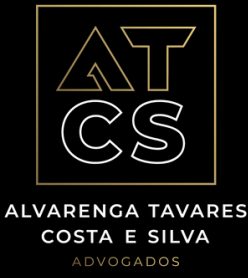

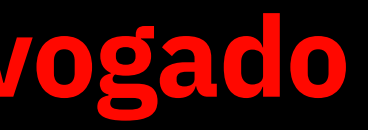

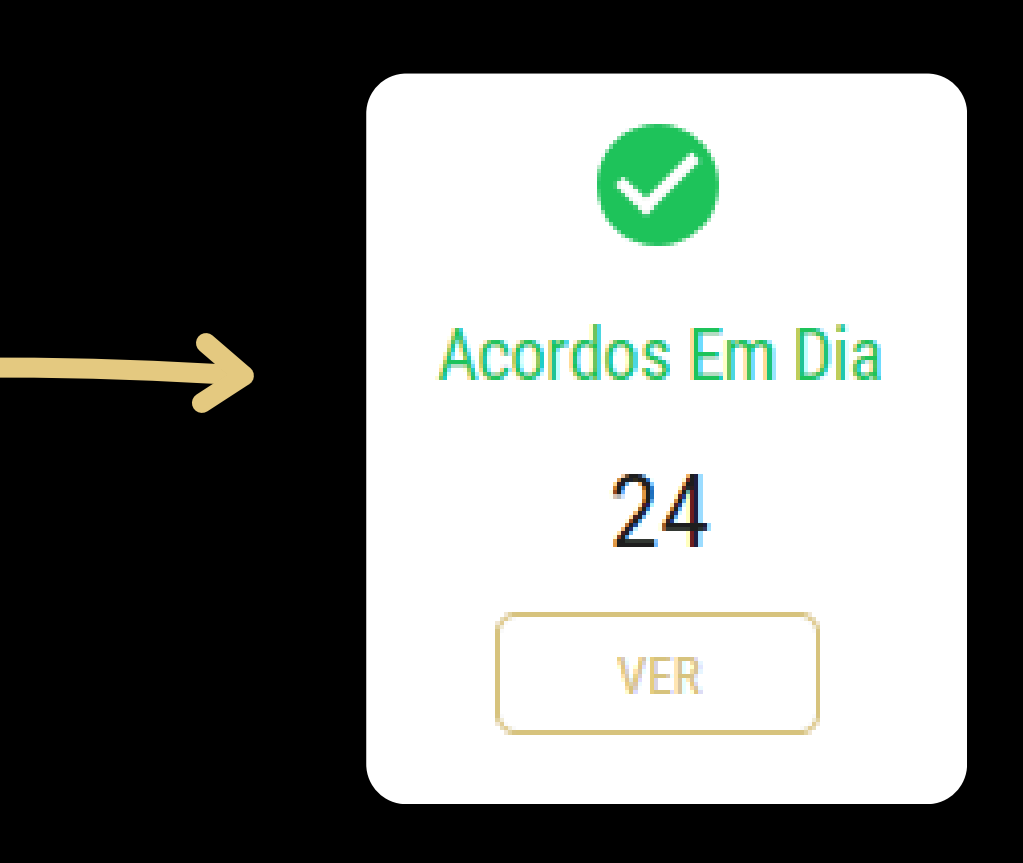

### 6 Acordos - Status - Exclusivo para o Advogado

1

É possível filtrar os acordos através da cabeçalho de cada segmento. Ao passar o mouse, será possivel clicar nos 3 (três) pontos, abrindo uma nova aba com diversas opções de filtro

|                  |                          |           |          |                               |                                         |                                       | d | or         | Status                        |
|------------------|--------------------------|-----------|----------|-------------------------------|-----------------------------------------|---------------------------------------|---|------------|-------------------------------|
| Nome             | Descrição                | Cre       | dor      | Status :                      | Ultima Atualize sao                     | Proposta Enviada                      |   | $\uparrow$ | Ordenar do menor para o maior |
| OAO NILTON COR   | 2462 Condomínio do Edifí | HILMAR EN | <b>^</b> | Ordenar do menor para o maior | 01/02025 15:42:51<br>2 dias atrás       | 27/03/2025 15:19:01<br>1 semana atrás |   | ↓          | Ordenar do maior para o menor |
| ZABEL CRISTINA D | 2058 Edifício Andre Marc | HILMAR E  | ✓        |                               | 04/04/2025 12:44:02<br>30 minutos atrás | 01/04/2025 17:14:28 2 dias atrás      |   |            |                               |
| 'ANIA MAGALHAE   | 2037 Condomínio do Edifi | HILMAR EI | T        |                               | 31/03/2025 17:19:39<br>3 dias atrás     | 31/03/2025 17:14:17<br>3 dias atrás   |   | T          | Filtrar                       |
| EVERINO DA COS   | 2285 Condomínio do Edifi | HILMAR E  |          | Gerir colunas                 | 01/04/2025 15:59:14<br>2 dias atrás     | 01/04/2025 11:52:27<br>3 dias atrás   |   | Ø          | Ocultar                       |
|                  |                          | -         |          |                               | 04/04/2025 11:26:23                     |                                       |   | 111        | Gerir colunas                 |
|                  |                          |           |          |                               |                                         |                                       |   |            |                               |

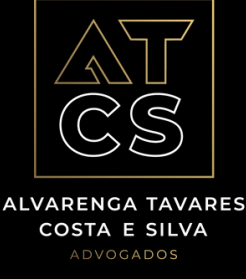

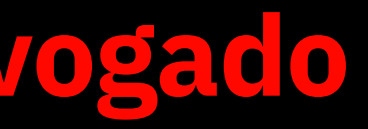

# 7 Gerar 2<sup>a</sup> Via

O pedido de gerar uma 2ª via vem do devedor que deseja pagar sua dívida mas perdeu o prazo de vencimento, solicitando assim, um novo vencimento para que possa efetuar o pagamento da mesma.

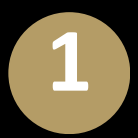

Dentro da carteira, identifique a cobrança que deseja gerar uma 2ª via, utilize a aba "Procurar";

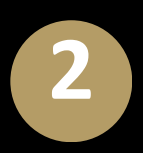

Após identificada, clique em "Ações".

| ← VOLTAR         EMITIR COBRANÇA(S) |                     |           |                     |           |  |  |  |
|-------------------------------------|---------------------|-----------|---------------------|-----------|--|--|--|
|                                     | Criado Em †į        | Nome †l   | Descrição 1         | Status †↓ |  |  |  |
|                                     | 24/03/2025 17:58:47 | ANTONIO J | ALMEIDA   COB-01    | RASCUNHO  |  |  |  |
|                                     | 24/03/2025 17:58:46 | ONDINA    | D ALMEIDA   AP-1005 | RASCUNHO  |  |  |  |

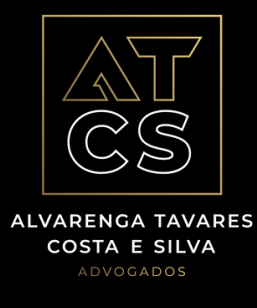

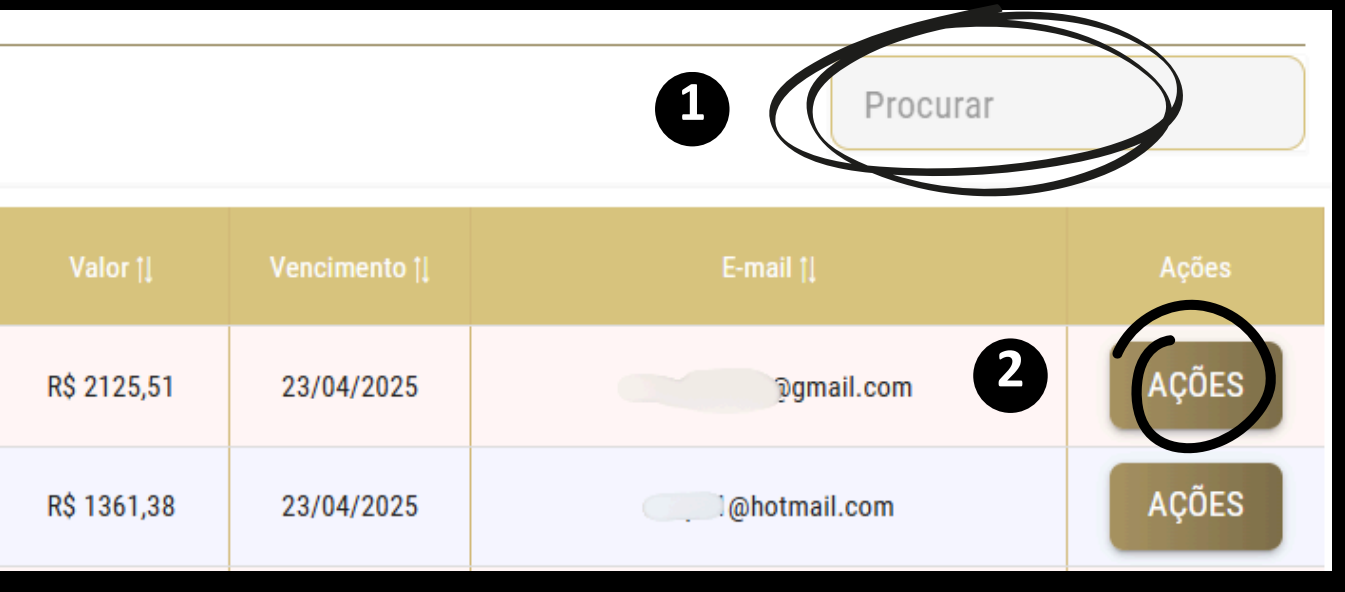

# Gerar 2<sup>a</sup> Via

- Selecione a opção "Gerar 2ª Via";

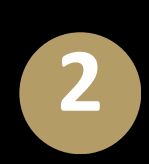

Na tela de criação de segunda via, as informações já vem preenchidas, sendo necessário alterar a data de vencimento;

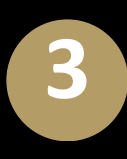

Após uma 2<sup>ª</sup> via ser criada, a cobrança original é baixada (cancelada) automaticamente.

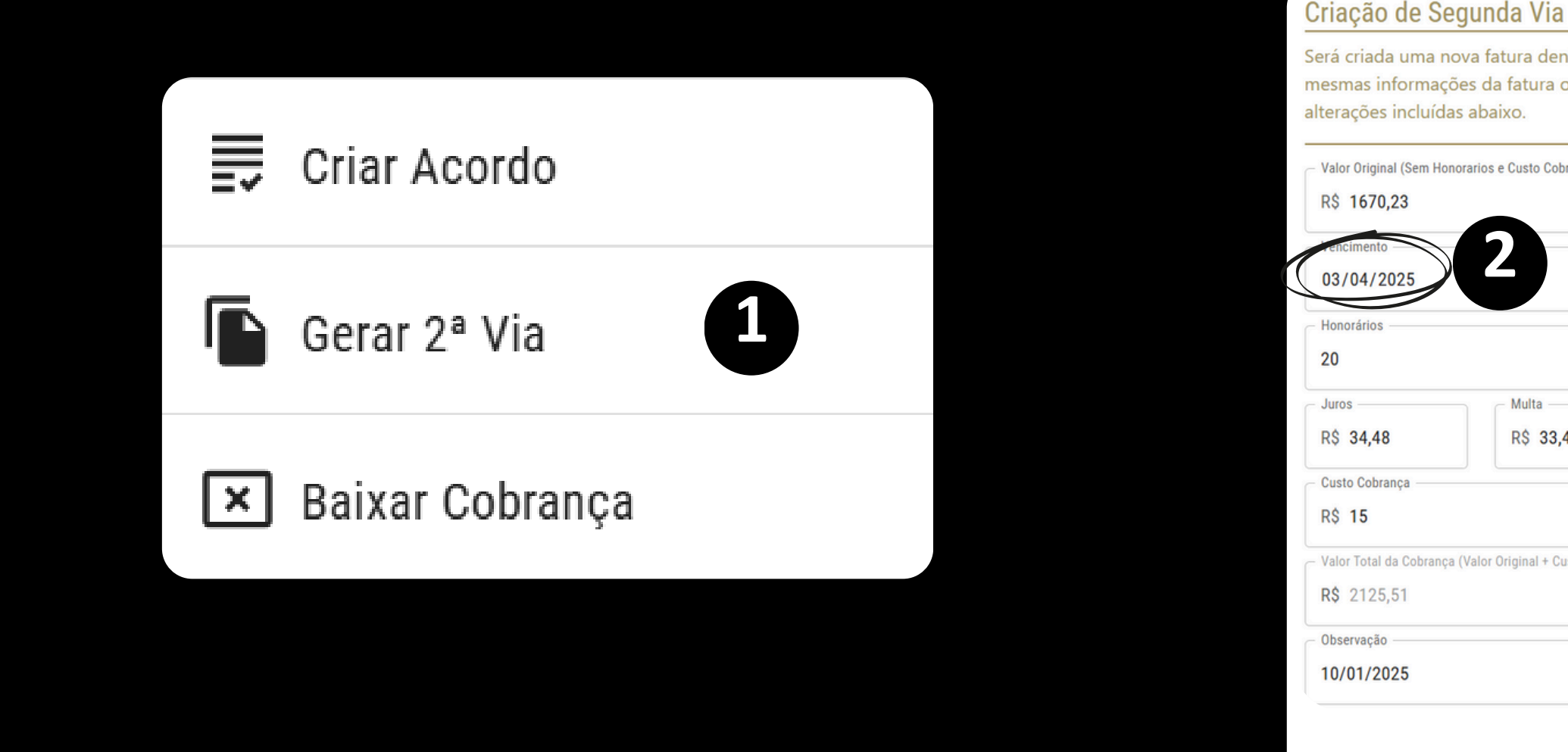

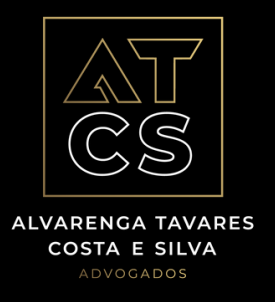

Será criada uma nova fatura dentro da mesma carteira com as mesmas informações da fatura original selecionada, salvas as

| os e Custo Cobrança) ——      |             |      |
|------------------------------|-------------|------|
| 2                            |             |      |
|                              |             | %    |
| _ Multa                      | Correção —  |      |
| R\$ 33,4                     | R\$ 20,65   |      |
| or Original + Custo + Honorá | irios) ———— |      |
|                              |             |      |
|                              |             |      |
|                              | CANCELAR    | RIAR |

# Baixa na Cobrança

- 1
- No menu inicial, clique em "Carteiras", busque a carteira desejada, clique no ícone em formato de "Pasta" para abrir a carteira;

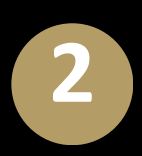

Escolha a cobrança que deseja cancelar, clique em "Ações" e selecione "Baixar Cobrança";

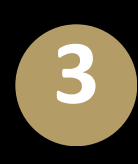

Após informar o motivo, clique no botão "Baixar".

| Corar 2ª Via            | Dar Baixa em                         |
|-------------------------|--------------------------------------|
|                         | Selecione o Moti<br>Baixada (Cancela |
| 🗙 Baixar Cobrança       | - Motivo                             |
| Download Extrato Dívida |                                      |

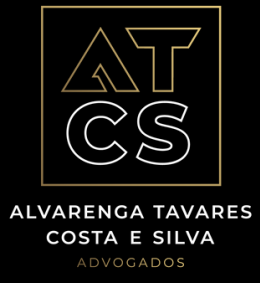

### ı Cobrança

vo e clique em "Baixar" para que a Fatura seja da).

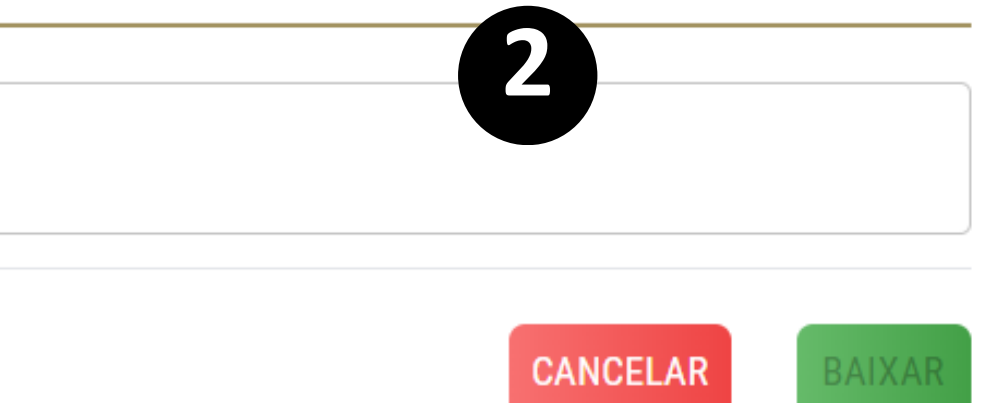

# **Download Extrato Dívida**

- No menu inicial, clique em "Carteiras", busque a carteira desejada, clique no ícone em formato de "Pasta" para abrir a carteira;
- 2
- Escolha a cobrança na qual deseja visualizar o extrato de dívida, clique em "Ações" e selecione "Download Extrato Dívida";
- Após clicar, será baixado em PDF um extrato da dívida.

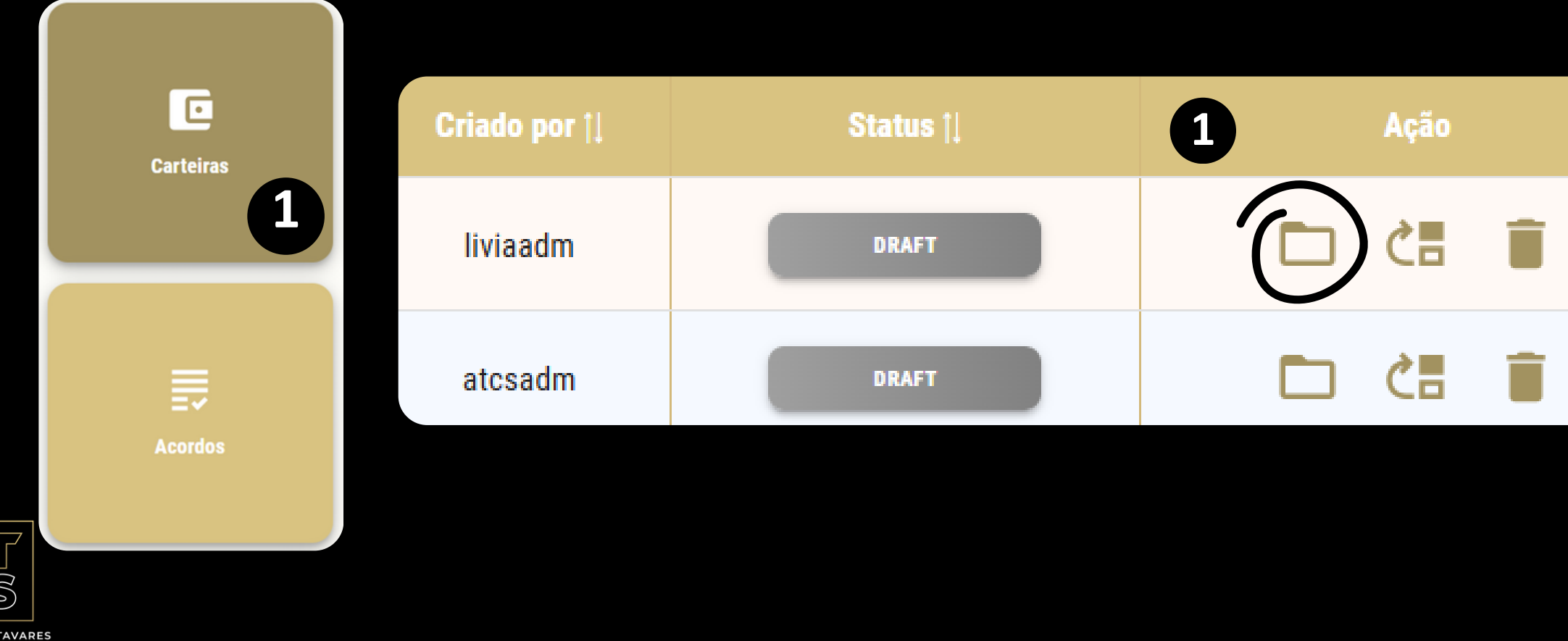

COSTA E SILVA

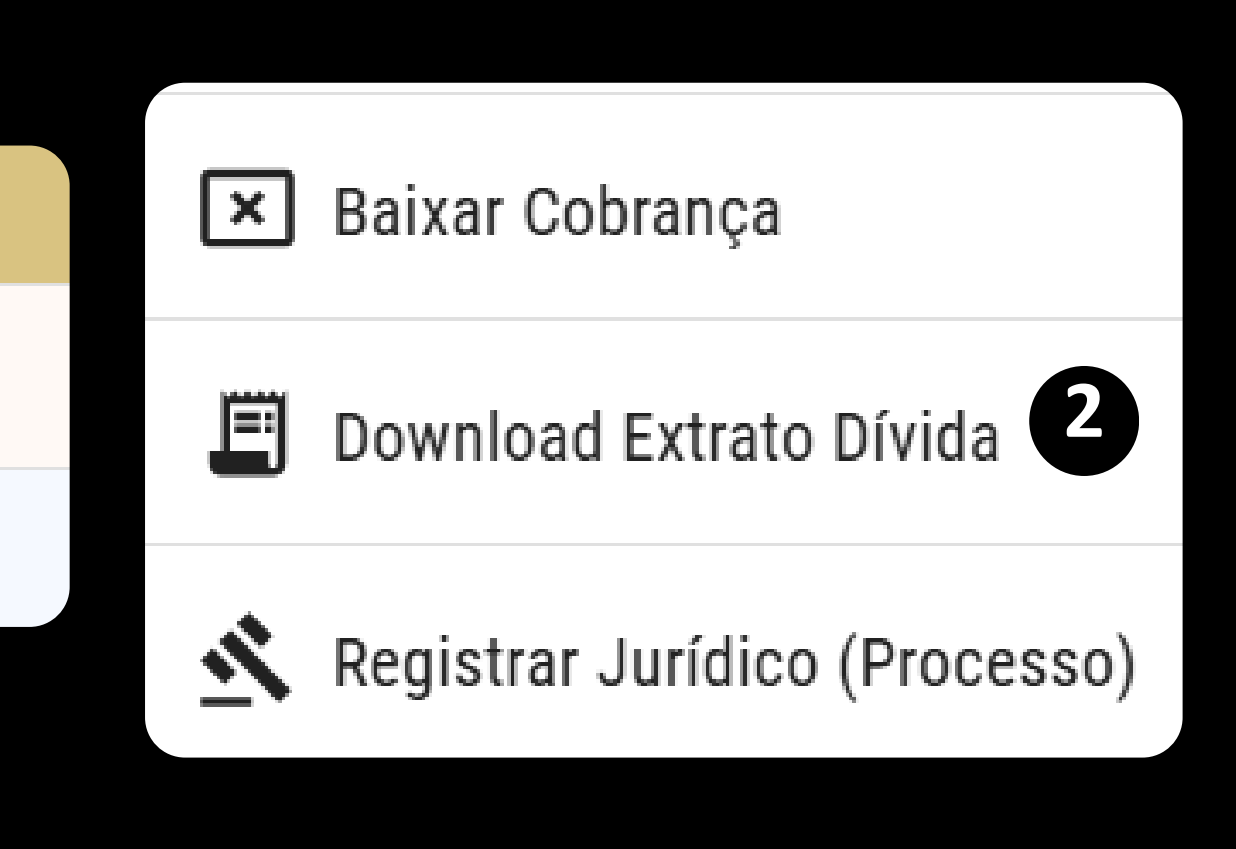

## **9** Download Extrato Dívida

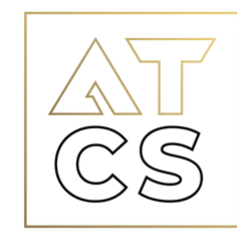

ALVARENGA TAVARES COSTA E SILVA ADVOGADOS

Extrato de Dívida

Nome Devedor: GILMARA CPF/CNPJ Devedor: 025 Descrição: 1163 - COND. E-mail: contasapaga Valor Total Cobrança: R\$ 30.998,86 Valor Juros: R\$ 4.682,70 Valor Multa: R\$ 374,36 Valor Original: R\$ 18.719,78 Valor Honorários: R\$ 5.163,98 Data Geração do Relatório:24/03/2025

| Data       | Descrição                               | Valor<br>Original | Valor<br>Principal | Multa        | Atualização<br>Monetária | Juros         | Valor<br>Total |
|------------|-----------------------------------------|-------------------|--------------------|--------------|--------------------------|---------------|----------------|
| 10/09/2022 | 162Cota Condominial<br>setembro /2022   | R\$ 719,03        | R\$ 719,03         | R\$<br>14,37 | R\$ 118,18               | R\$<br>255,48 | R\$ 1,11       |
| 10/09/2022 | 179Despesa de Correio<br>setembro /2022 | R\$ 3,39          | R\$ 3,39           | R\$ 0,07     | R\$ 0,56                 | R\$ 1,21      | R\$ 5,23       |
| 10/09/2022 | 390Fundo de Reserva<br>setembro /2022   | R\$ 86,28         | R\$ 86,28          | R\$ 1,73     | R\$ 14,18                | R\$<br>30,66  | R\$<br>132,85  |
| 10/09/2022 | 544Cota Extra setembro<br>/2022         | R\$ 180,00        | R\$ 180,00         | R\$ 3,60     | R\$ 29,59                | R\$<br>63,96  | R\$<br>277,15  |
| 10/10/2022 | 162Cota Condominial<br>outubro /2022    | R\$ 719,03        | R\$ 719,03         | R\$<br>14,37 | R\$ 118,18               | R\$<br>246,96 | R\$ 1,10       |
| 10/10/2022 | 179Despesa de Correio<br>outubro /2022  | R\$ 3,39          | R\$ 3,39           | R\$ 0,07     | R\$ 0,56                 | R\$ 1,17      | R\$ 5,19       |
| 10/10/2022 | 390Fundo de Reserva<br>outubro /2022    | R\$ 86,28         | R\$ 86,28          | R\$ 1,73     | R\$ 14,18                | R\$<br>29,64  | R\$<br>131,83  |
| 10/10/2022 | 544Cota Extra outubro /2022             | R\$ 180,00        | R\$ 180,00         | R\$ 3,60     | R\$ 29,59                | R\$<br>61,83  | R\$<br>275,02  |

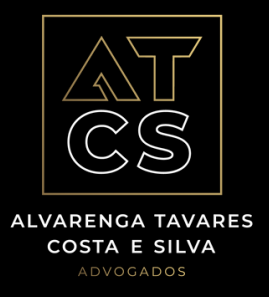

# **Registrar Processo/ Jurídico Externo**

Esse tipo de ação, é valida quando a cobrança extrajudical já esta em processo juridico e/ou quando tem um juridico externo. É necessário realizar esta operação para evitar cobranças indevidas.

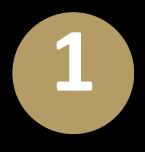

No menu inicial, clique em "Carteiras", busque a carteira desejada, clique no ícone em formato de "Pasta" para abrir a carteira;

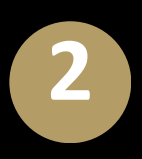

Escolha a cobrança que deseja registrar o jurídico, clique em "Ações" e selecione "Registrar Jurídico";

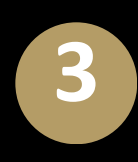

Após Registrar Jurídico, a cobrança é baixada automaticamente.

| [×] | Baixar | Cobranca |
|-----|--------|----------|
|     |        |          |

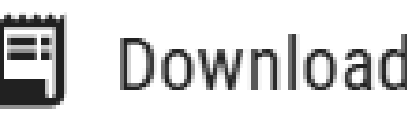

Download Extrato Dívida

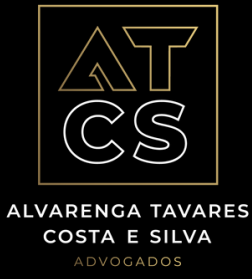

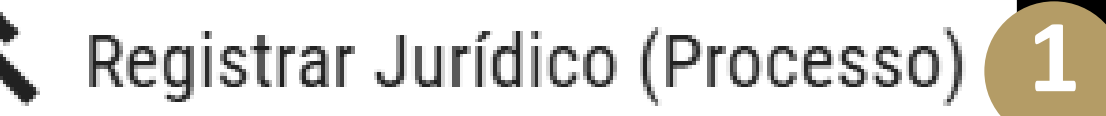

| O Condominio e unic<br>processo jurídico, dess | lade relacionadas serão registrados como possuindo<br>sa forma, não serão incluídos em importações futura |
|------------------------------------------------|----------------------------------------------------------------------------------------------------|
| Possui Jurídico Exte                           | erno                                                                                                    |
| – Nome Condominio –––––                        |                                                                                                    |
| 1168 - COND.                                   |                                                                                                    |
| — Unidade Devedora ————                        |                                                                                                    |
| 608/2                                          |                                                                                                    |
| <ul> <li>Numero do Processo **</li> </ul>      |                                                                                                    |
| — Observação —————                             |                                                                                                    |
|                                                |                                                                                                    |
|                                                | CANCELAR                                                                                                  |

# Cobrança Rápida - Exclusivo para o Advogado

Ferramenta utilizada para cobranças individuais ou pontuais, composta por dívida + honorários.

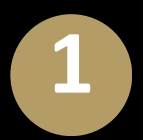

No painel inicial, clique em "Cobrança Rápida" e selecione o emissor da cobrança (Credor);

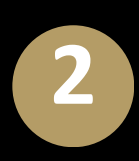

Preencha os dados necessários. Insira corrretamente todos os dados do devedor para que a cobrança seja criada com sucesso. É importante preencher o percentual correto de honorários, para que o valor correspondente seja direcionado ao escritório.

|               |                     | Criar Cobrança Rápida                                               |                         |      |                      |                  |                     |                                                       |                       |                |                        |              |
|---------------|---------------------|---------------------------------------------------------------------|-------------------------|------|----------------------|------------------|---------------------|-------------------------------------------------------|-----------------------|----------------|------------------------|--------------|
|               |                     | Selecione o EC ALVARENGA TAVARES COSTA E SILVA ADVOGADOS ASSOCIADOS |                         |      |                      |                  |                     |                                                       |                       |                |                        |              |
| Č Coh         | Cobranca Pánida     |                                                                     | Descrição da Cobrança * |      |                      |                  |                     | Observação                                            |                       |                |                        |              |
| <b>~</b> •••• |                     | Nome Devedor *                                                      |                         |      | CPF/CNPJ Devedor *   |                  |                     | Telefone Devedor                                      |                       | E-mail Devedor |                        |              |
|               |                     | CEP Devedor * Logradouro Devedor *                                  |                         | or * | e                    |                  | Número *            | Bairro Devedor *                                      | Cidade Devedor *      |                |                        | UF Devedor * |
| S Cobrança R  | ápida de Honorários | Nome Condomínio                                                     |                         |      | nidade Devedora      |                  | URL Logo Secundária |                                                       | Telefone Fale Conosco |                |                        |              |
|               |                     | Valor Original *                                                    | Vencimento *            |      | Valor Juros<br>R\$ 0 | Valor M<br>R\$ 0 | ulta                | Valor Correção Monetária                              | Honorários<br>20      | (%) %          | Custo de Cob<br>R\$ 15 | orança       |
|               |                     | R\$ 0                                                               |                         |      |                      |                  |                     | Valor Total Cobrança + Honorarios e Custo C<br>R\$ 15 | bbrança ———           |                |                        |              |
|               |                     |                                                                     |                         |      |                      |                  |                     |                                                       |                       |                | CAN                    | CRIAR        |
| CS            |                     |                                                                     |                         |      |                      |                  |                     |                                                       |                       |                |                        |              |

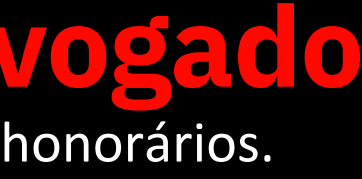

# Cobrança Rápida de Honorários - Exclusivo para o Advogado

Ferramenta utilizada para cobranças apenas de honorários.

- No painel inicial, clique em "Cobrança Rápida de Honorários" e selecione Alvarenga Tavares como emissor da cobrança;
- 2

Preencha os dados necessários. Importante preencher corrretamente todos os dados do devedor para que a cobrança seja criada com sucesso. É importante preencher o percentual correto de honorários, para que o valor correspondente seja direcionado ao escritório.

|                                  | Criar Cobrança Rápida de Honorários                  |                      |                  |                |                          |                  | Bairro Devedor *                       |                             | Cidade Devedor *                                   |                         | UF Devedor * |  |
|----------------------------------|------------------------------------------------------|----------------------|------------------|----------------|--------------------------|------------------|----------------------------------------|-----------------------------|----------------------------------------------------|-------------------------|--------------|--|
|                                  | ALVARENGA TAVARES COSTA E SILVA ADVOGADOS ASSOCIADOS |                      |                  |                |                          |                  | Nome Condomínio                        | Unidade Devedora            |                                                    |                         |              |  |
| \$ Cobrança Rápida               |                                                      |                      |                  |                |                          |                  | Valor Total de Honorários*       R\$ 0 | Custo de Cobrança<br>R\$ 15 |                                                    | Vencimento * 27/04/2025 |              |  |
|                                  | Observação                                           |                      |                  |                |                          | Telefone Devedor | E-mail Devedor                         |                             |                                                    |                         |              |  |
| \$ Cobrança Rápida de Honorários | Nome Devedor *                                       |                      |                  | CPF/CNPJ Deveo | or * URL Logo Secundária |                  |                                        |                             | Telefone Fale Conosco                              |                         |              |  |
|                                  | CEP Devedor *                                        | Logradouro Devedor * |                  |                | Número Devedor *         |                  | R\$ 0                                  |                             | Valor Total Cobrança + Honorarios e Custo Cobrança |                         |              |  |
|                                  | Bairro Devedor * Cidade Devedor *                    |                      | Cidade Devedor * | UF Devedor *   |                          |                  |                                        |                             | CANCELAR                                           |                         |              |  |

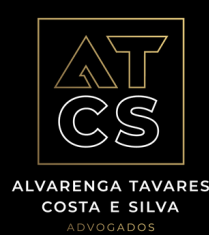

# **13** Visualização dos Recebíveis

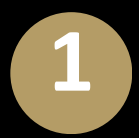

No painel inicial, clique em "Extrato";

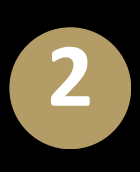

É possível verificar o histórico das recuperações de dívidas, os créditos na conta digital e os saques efetuados. Na barra superior, é possível selecionar períodos maiores e buscar a recuperação da dívida digitando o condomíonio e unidade no campo de pesquisa.

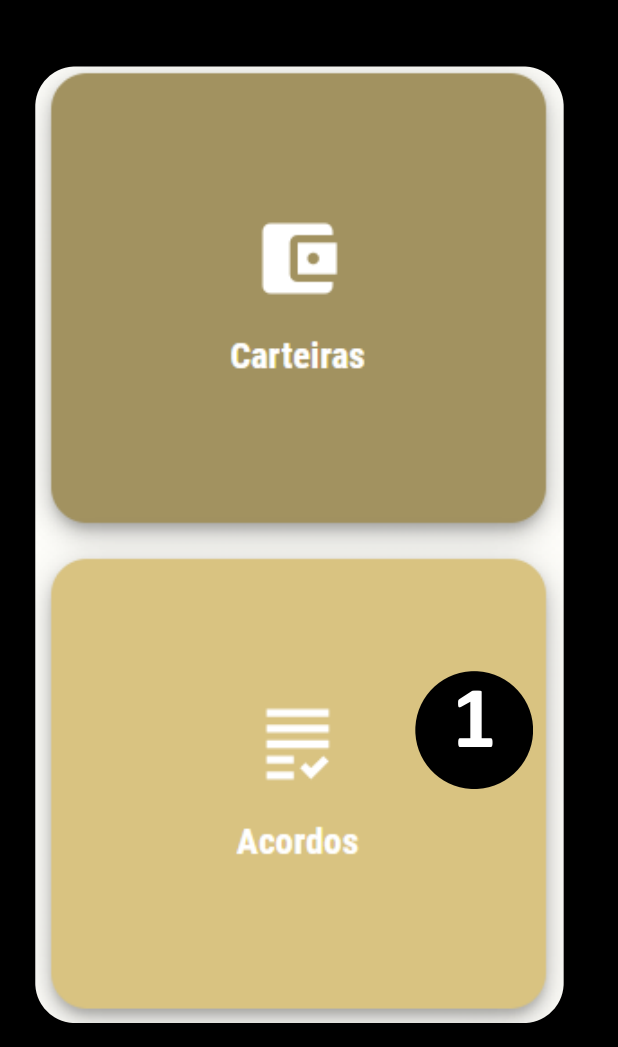

| HOJE 7 D               | IAS 30 DIAS 60 DIAS 90 DIAS ESSE MÊS ESSE ANO PERSONALIZAR                                                                                                    | Procurar     |               |             |
|------------------------|----------------------------------------------------------------------------------------------------|--------------|---------------|-------------|
| Data                   | Descrição                                                                                                    | Valor        | Saldo         | Ações       |
| 01/05/2025<br>14:40:53 | RECEITA SOBRE SERVIÇO DE COBRANÇA   1.0887.1 VARANDAS S2A8183AE6FC2EAAE1FE6                                                                                           | R\$ 40,23    | R\$ 24.317,40 | :           |
| 01/05/2025<br>14:40:53 | RECUPERAÇÃO DE DÍVIDA   1.0887.1 VARANDAS SFC2ABF4F14A1DAB1D3F2                                                                                                    | R\$ 804,57   | R\$ 24.277,17 | :           |
| 01/05/2025<br>05:33:54 | RECEITA SOBRE SERVIÇO DE COBRANÇA   AP-804   SC7B8C665F5F2763C5480                                                                                                    | R\$ 41,02    | R\$ 23.472,60 | :           |
| 01/05/2025<br>05:33:53 | RECUPERAÇÃO DE DÍVIDA   AP-804   SD665CE9973689DE3AABC                                                                                                    | R\$ 820,39   | R\$ 23.431,58 | :           |
| 01/05/2025<br>05:32:50 | RECEITA SOBRE SERVIÇO DE COBRANÇA   SANTA     SCF649C605967E887F29F<br>10/05/2024, 10/08/2024, 10/10/2024, 10/11/2024, 10/12/2024, 10/01/2025, 10/02/2025, 10/03/2025 | R\$ 390,45   | R\$ 22.611,19 | :           |
| 01/05/2025<br>05:32:49 | RECUPERAÇÃO DE DÍVIDA   SANTA I   SFCDCBB1F7312B8CECBD1<br>10/05/2024, 10/08/2024, 10/09/2024, 10/10/2024, 10/11/2024, 10/12/2024, 10/01/2025, 10/02/2025, 10/03/2025 | R\$ 7.809,01 | R\$ 22.220,74 | :           |
| 01/05/2025<br>05:32:41 | RECEITA SOBRE SERVIÇO DE COBRANÇA   CONTRACTION OF SOBOS6F41150414A6C224                                                                                              | R\$ 28,38    | R\$ 14.411,73 | :           |
| 01/05/2025<br>05:32:40 | RECUPERAÇÃO DE DÍVIDA   1 SL-2006   SC71E9E32096B8DCC8BC2                                                                                                    | R\$ 567,56   | R\$ 14.383,35 | 0<br>0<br>0 |

### 13 Visualização dos Recebíveis

1

No canto superior direito, tem "Visualizar Conta Digital";

Ζ

É possível efetuar o saque das recuperações de dívidas, através do painel "Transferências".

| 1                        | Cliente       | A DIGITAL    | E CNPJ (                     | Cor        |
|--------------------------|---------------|--------------|------------------------------|------------|
|                          | Procurar      |              | Saldo disponível<br>R\$ 0,00 |            |
|                          | Valor         | Saldo        | EXTRATO RESUMIDO             |            |
| A7813AFFB1F80E735        | R\$ 8,22      | R\$ 166,74   | Data Operação                |            |
| 30199D                   | R\$ 164,42    | R\$ 158,52   | Ve                           | er extrato |
|                          | -R\$ 5,90     | -R\$ 5,90    |                              |            |
| FA5146FCB56EBAB06E1A35C8 | -R\$ 1.893,57 | -R\$ 0,00    |                              |            |
| D2646D10B9               | R\$ 40,82     | R\$ 1.893,57 |                              |            |
|                          | R\$ 816,40    | R\$ 1.852,75 |                              |            |

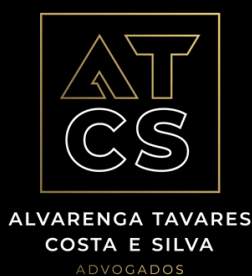

CNPJ ( Conta Smart ita Smart > Painel de controle PAGAMENTOS Saldo bloqueado R\$ 0,00 Pague aqui todos os boletos e tributos com código de barras Paga Valor (R\$) Saldo (R\$) \*Os tributos (como DARF, FGTS, GPS, etc) pagos são efetivados na praça da cidade de São Paulo. completo 2 TRANSFERÊNCIAS Quanto você quer transferir? ransferir 🖌 🗲

# **14** Considerações Finais

Horário disponível para transferência: *Dias úteis, de 09:00 às 16:00* 

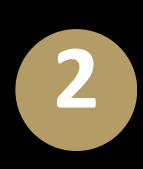

Ações como: Gerar Acordo e 2ª Via, ao serem executadas, automaticamente, cancela as cobranças anteriores, validando apenas a cobrança gerada;

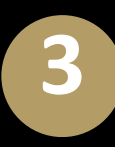

No caso de Registro Jurídico, a fatura é baixada após a execução da ação;

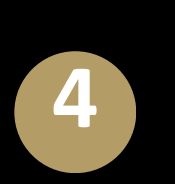

Os gerentes devem informar ao escritório quais são os condomínios que os mesmos representam;

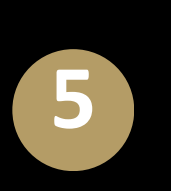

- Os gerentes devem informar ao escritório, qual o e-mail que receberá em cópia os acordos gerados com os síndicos;
- Login: e-mail;
- Senha: Primeiros 5 (cinco) digitos do CPF.

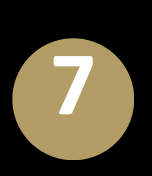

6

Todas as ações são permitidas pelos gerentes, *exceto* aquelas que estão marcadas como "Exclusivo para o Advogado"